## SIEMENS

## **SED2 VFD Electronic Bypass Options**

## **Operating Instructions**

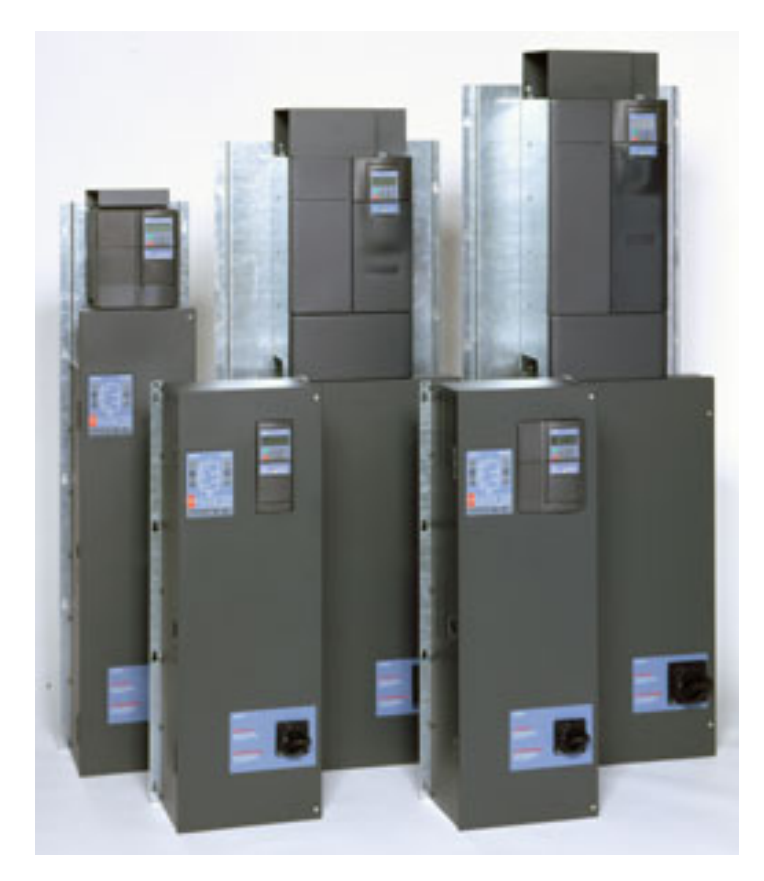

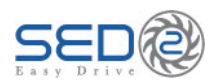

## SIEMENS

# SED2 VFD Electronic Bypass Option Operating Instructions

#### NOTICE

The information contained within this document is subject to change without notice and should not be construed as a commitment by Siemens Building Technologies, Inc. Siemens Building Technologies, Inc. assumes no responsibility for any errors that may appear in this document.

All software described in this document is furnished under a license and may be used or copied only in accordance with the terms of such license.

#### WARNING

The Siemens Building Technologies SED2 Variable Frequency Drives are shipped without EMC line filters. (The EMC filter is most commonly used in Europe.) Where local codes or customer/installation requirements dictate, separately orderable Class A line filters are available. More stringent Class B line filters are also available for most models. Installation of these filters satisfies the requirements for the EU's EMC directive.

#### SERVICE STATEMENT

Control devices are combined to make a system. Each control device is mechanical in nature and all mechanical components must be regularly serviced to optimize their operation. All Siemens Building Technologies, Inc. branch offices and authorized distributors offer Technical Support Programs that will ensure your continuous, trouble-free system performance.

For further information, contact your nearest Siemens Building Technologies, Inc. representative.

#### CREDITS

Product or company names mentioned herein may be the trademarks of their respective owners.

Copyright © 2007 by Siemens Building Technologies, Inc.

#### TO THE READER

Your feedback is important to us. If you have comments about this manual, please submit them to <u>SBT\_technical.editor@siemens.com</u>

Country of Origin: US

### **Table of Contents**

| How to Use this Manual            | 1  |
|-----------------------------------|----|
| Manual Organization               | 1  |
| Manual Notations                  | 1  |
| Where To Send Comments            | 2  |
| Reference Documents               | 2  |
| Safety Instructions               | 3  |
| Electronic Bypass Option Overview | 4  |
| General Description               | 4  |
| Controller Board                  | 5  |
| Contactors                        | 6  |
| Keypad Functions                  | 6  |
| Installation Instructions         | 9  |
| Environmental Conditions          | 9  |
| Mechanical Installation           | 9  |
| Inspection                        | 9  |
| Dimensions and Weights            | 9  |
| Mounting                          | 10 |
| Electrical Installation           | 12 |
| Startup Procedures                | 19 |
| Safety Precautions                | 19 |
| Installation Inspection           | 19 |
| Power-On                          | 19 |
| Quick Commissioning               | 21 |
| Additional Parameter Settings     | 31 |
| Flying Start                      | 31 |
| Automatic Restart                 | 33 |
| Vdc Controller                    | 36 |
| Pulse Frequency                   | 37 |
| Motor Data Identification         | 38 |
| Reset to Factory Defaults         | 40 |
| Required SED2 Parameter Settings  | 41 |

| Application Feature Setup                                 | 42 |
|-----------------------------------------------------------|----|
| Overview                                                  | 42 |
| Auto Bypass without Interlock                             | 42 |
| Description                                               | 42 |
| Settings                                                  | 43 |
| Example SED2 Settings                                     | 43 |
| Interlock                                                 | 44 |
| Description                                               | 44 |
| Settings                                                  | 44 |
| Wiring Example for Interlock                              | 46 |
| Essential Services                                        | 46 |
| Description                                               | 46 |
| Settings                                                  | 47 |
| Wiring Example for Essential Services                     | 47 |
| Interlock and Auto Bypass on VFD Fault                    | 48 |
| Description                                               | 48 |
| Settings                                                  | 48 |
| Wiring Example for Interlock and Auto Bypass on VFD Fault | 48 |
| Technical Specifications                                  | 49 |
| Troubleshooting                                           | 51 |
| Troubleshooting                                           | 51 |
| Power-on Initialization Failure (Unit Fault Condition)    | 51 |
| Override Jumper                                           | 52 |
| Fuses                                                     | 52 |

## How to Use this Manual

## **Manual Organization**

This manual contains the following sections:

- *How to Use this Manual*, describes the organization of this manual and the symbols used throughout this manual.
- Safety Instructions, provides general guidelines for your safety and to prevent equipment damage.
- *Electronic Bypass Option Overview*, describes the Electronic Bypass Option Controller board, inputs, outputs, contactors, and keypad.
- *Installation Instructions*, provides mounting information and details on electrical connections.
- *Startup Procedures*, provides step-by-step procedures to start up the Electronic Bypass Option.
- *Required SED2 Parameter Settings*, lists SED2 parameter settings necessary for operation of the Electronic Bypass Option.
- *Application Feature Setup*, describes application features and provides the necessary parameter settings.
- *Technical Specifications*, lists Electronic Bypass Option and SED2 VFD specifications.
- *Troubleshooting*, provides guidelines for troubleshooting the Electronic Bypass Option.

## **Manual Notations**

| Notation | Symbol      | Meaning                                                                                                    |
|----------|-------------|----------------------------------------------------------------------------------------------------|
| WARNING: |             | Indicates that personal injury/loss of life may occur if you do not perform a procedure as specified.      |
| CAUTION: | Â           | Indicates that equipment damage, or loss of data may occur if you do not perform a procedure as specified. |
| NOTES:   | (no symbol) | Provides other important information or helpful hints.                                                     |

## Where To Send Comments

Your feedback is important to us. If you have comments about this manual, please submit them to <u>technical.editor@sbt.siemens.com</u>.

### **Reference Documents**

The following SED2 documentation is available from your local Siemens Building Technologies, Inc. representative:

- SED2 VFD Startup Operation, and Maintenance Manual (125-3201), provides operating instructions and procedures for the SED2.
- SED2 VFD Parameter Reference Guide (125-3214), provides descriptions of SED2 parameters.
- SED2 VFD Submittal Sheet (154-042), provides a synopsis of the SED2 product line, accessories, and technical data.
- SED2 VFD Electronic Bypass Options Submittal Sheet (154-051), provides a comprehensive overview of the SED2 Electronic Bypass option.

## **Safety Instructions**

The following guidelines are provided for your safety, to prevent damage, and to extend the service life of the SED2 product and any connected equipment. *Read this information carefully*. Specific Warnings, Cautions, and Notes are provided in the relevant sections of this manual.

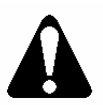

#### WARNING:

- The SED2 uses hazardous voltages and controls potentially dangerous rotating mechanical parts. Non-compliance with warnings or failure to follow the instructions contained in this manual can result in loss of life, severe personal injury, or serious damage to property/equipment.
- Only authorized personnel should work on this equipment, and only after becoming familiar with all local regulations and ordinances; safety notices; and installation, operation, and maintenance procedures in this manual. Successful and safe operation of this equipment depends upon its proper handling, installation, operation, and maintenance.
- Before carrying out any installation and commissioning procedures, you
  must read all safety instructions and warnings, including all warning labels
  attached to the equipment. Make sure that the warning labels are kept in a
  legible condition and ensure missing or damaged labels are replaced.
- Observe the regulations of Safety Code VBG 4.0 (in particular, "Permissible Deviations when Working with Live Parts") whenever measuring or testing is performed on live equipment. Also, use suitable electronic tools.
- Only use this equipment for the purpose specified by the manufacturer. Unauthorized modifications and the use of spare parts and accessories that are not sold or recommended by the manufacturer of the equipment can cause fires, electric shocks, and injuries.
- Prevent the general public from accessing or approaching this equipment.
- **NOTE:** Keep these Operating Instructions near the equipment and available to all users.

## **Electronic Bypass Option Overview**

## **General Description**

During normal operation in a typical application, the input and output contactors close and the SED2 operates the motor (Figure 1). The bypass contactor provides the ability to operate the motor on utility power and eliminate the SED2 from the motor control circuit. The SED2 Electronic Bypass Option also allows you to select features that enhance the control of the contactors and the outputs that report operation.

The SED2 Electronic Bypass (E-Bypass) Option consists of a SED2 VFD, and a bypass enclosure with electronic controls (Figure 2). The electronic controls include:

- Controller board
- Keypad
- Step-down power transformer
- Contactors:
  - Bypass
  - Output
  - Input (optional)
- Overload (current) relay
- Reactor (optional)
- Disconnect switch (or optional circuit breaker)
- Fuses (optional)
- Cable harnesses

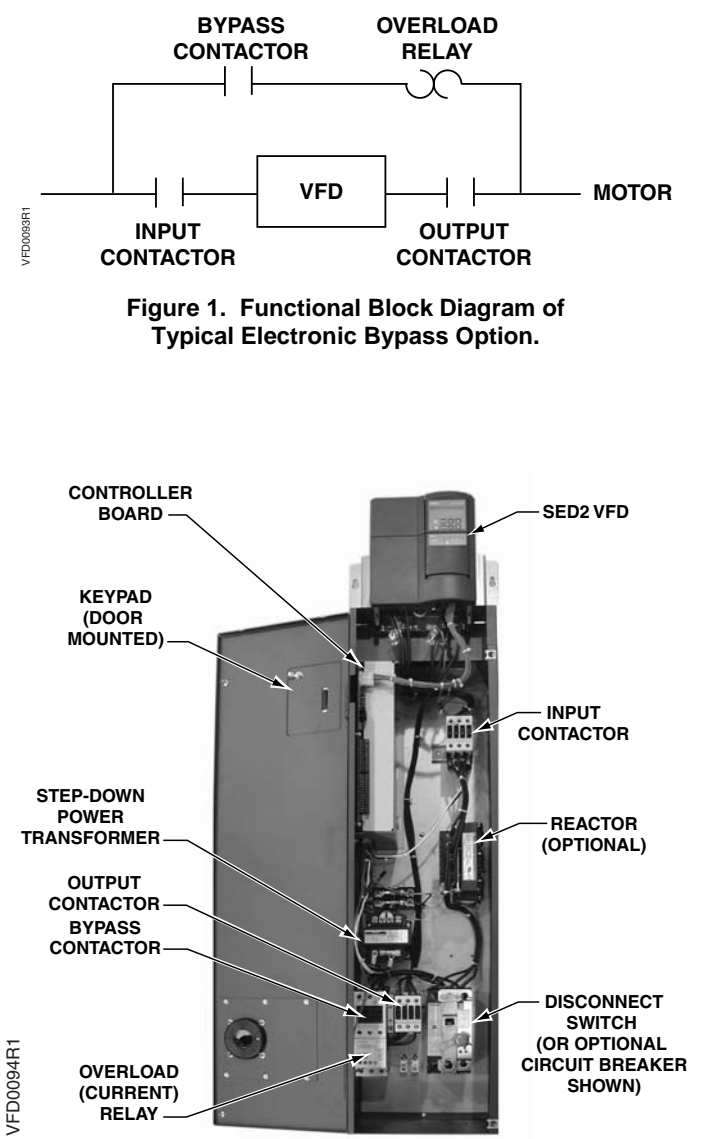

Figure 2. Typical SED2 E-Bypass Components.

## **Controller Board**

The Controller board is the foundation of the SED2 Electronic Bypass Option. It controls communications to and from the SED2, keypad, isolated digital inputs, relay/digital outputs, and contactors (Figure 3).

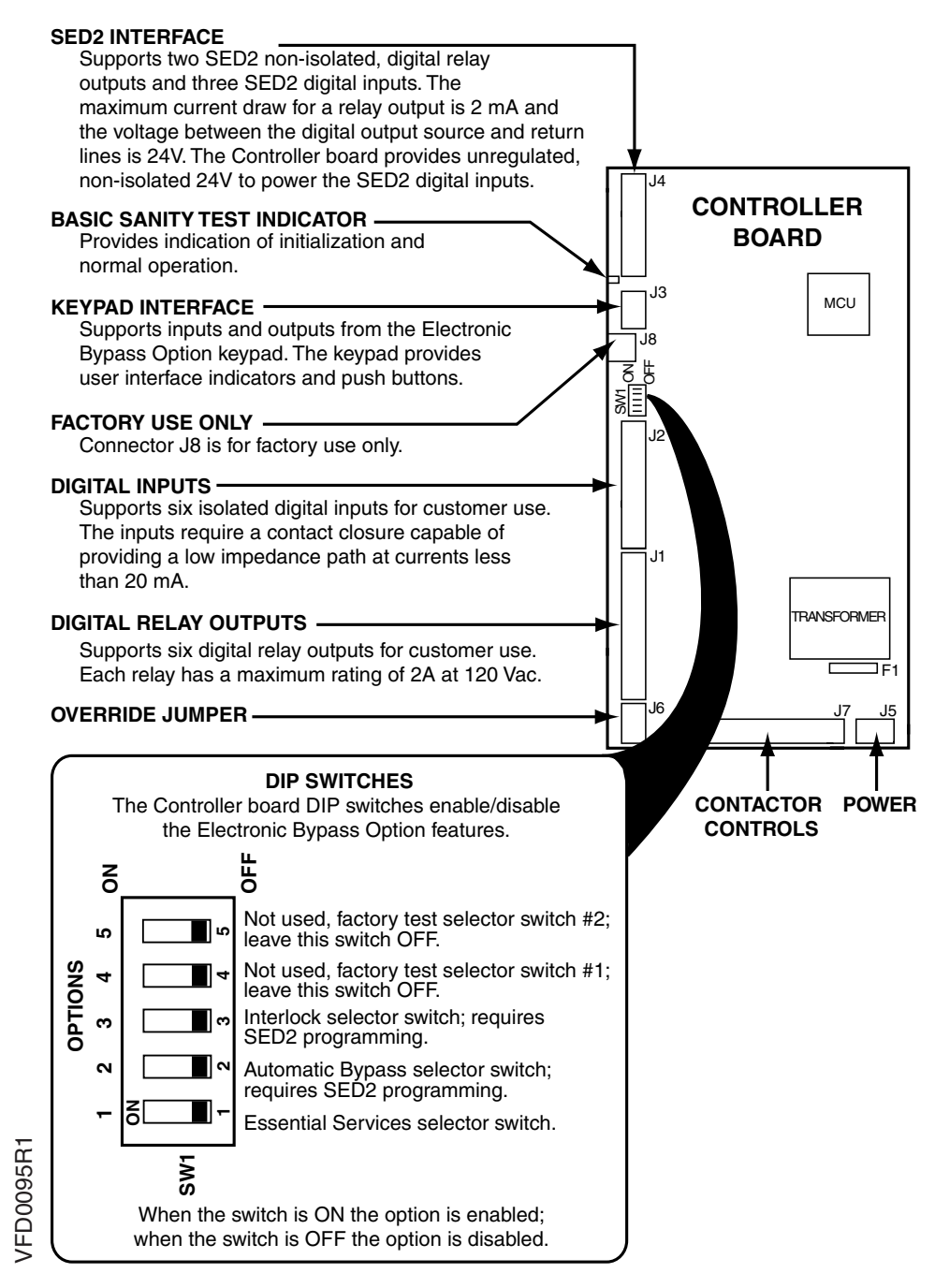

Figure 3. Controller Board Inputs and Outputs.

## Contactors

The Controller board provides two or three relay contact circuits controlled by the Electronic Bypass Option: bypass, input, and output contactors. Each circuit includes a NO relay. Controller board connector J7 enables circuit connections. The relay circuits route power to the SED2 and the motor via the contactors. Controlling the contactors through the relay circuits is the main function of the Controller board.

**Bypass Contactor** – The bypass relay on the Controller board controls the bypass contactor. The output and bypass relays are interconnected to 120 Vac Hot. This enables a safety circuit that prevents the bypass and output contactors from simultaneously being energized.

**Output Contactor** – The output relay on the Controller board controls the output contactor.

**Input Contactor** – The input relay on the Controller board controls the optional input contactor.

## **Keypad Functions**

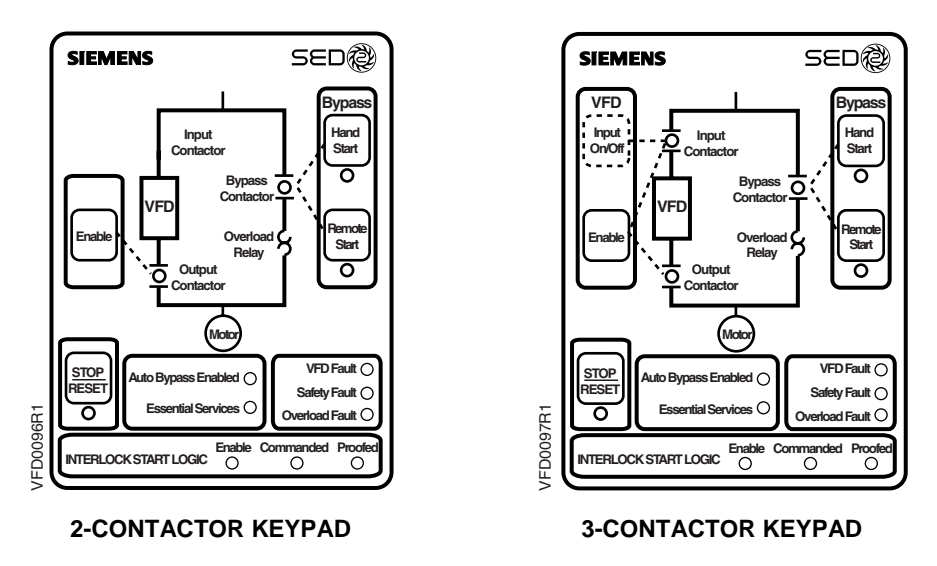

Figure 4. E-Bypass Keypad Indicators and Pushbuttons.

The keypad provides user interface indicators and pushbuttons. The following table describes specific pushbutton and indicator functions:

| Pushbutton/Indicator                        | Description                                                                                                    |
|---------------------------------------------|----------------------------------------------------------------------------------------------------|
| Input<br>On/Off                             | The Input On/Off pushbutton is supplied with the optional drive input contactor. In VFD mode, this switch does nothing. In bypass mode, this switch closes/opens the input contactor, switching the SED2 power on/off.                                                                                                    |
| Literood A                                  | Enables SED2 operation by closing the input and output contactors.                                                                                                    |
| Hand<br>Start                               | Manually enables bypass mode operation by ensuring that the output contactor is open and then closing the bypass contactor.                                                                                                    |
| Remote<br>Start                             | Activates the bypass mode and operates the bypass contactor according to the status of the Remote Start input on the Controller board.                                                                                                    |
|                                             | Opens the output and bypass contactors, disconnecting the motor.                                                                                                    |
| VFD Fault  Safety Fault  Overload Fault     | When a VFD Fault is indicated, the VFD Fault indicator lights and the VFD Fault Relay output on the Controller Board is triggered.                                                                                                    |
| VFD Fault<br>Safety Fault<br>Overload Fault | The Safety Fault indicator lights when either of the Remote Safety inputs<br>on the Controller board opens. The motor is prohibited from operating in<br>either the VFD or bypass modes while either of these contacts is open.<br><b>EXCEPTION:</b> Essential Services ignores a Safety Fault.<br><b>NOTE:</b> If not using the Remote Safety feature, hard wire the two |
|                                             | Remote Safety inputs.                                                                                                    |
| VFD Fault<br>Safety Fault<br>Overload Fault | If the Electronic Bypass Option current overload relay trips, the Overload Fault indicator lights and the motor will not run in bypass mode.                                                                                                    |
| Auto Bypass Enabled<br>Essential Services   | When the Auto Bypass DIP switch is enabled, the Auto Bypass Enabled indicator is on steady. Bypass operation is automatically initiated by the SED2.                                                                                                    |
|                                             | When Auto Bypass is active, the Auto Bypass Enabled indicator flashes.                                                                                                    |
|                                             | When the Essential Services DIP switch is enabled, the Essential Services indicator is on steady.                                                                                                    |
| Auto Bypass Enabled                         | When the Essential Services input is open, normal operation is indicated<br>as the output contactor remains closed to keep the motor running and the<br>Essential Services indicator is on steady.                                                                                                    |
|                                             | When the Essential Services input is closed, the bypass contactor closes and the Essential Services indicator flashes.                                                                                                    |
|                                             | Nothing can interrupt the Essential Services mode except for the Essential Services input opening.                                                                                                    |

| Pushbutton/Indicator | Description                                                                                                    |
|----------------------|----------------------------------------------------------------------------------------------------|
|                      | When the Interlock DIP switch is enabled, the Interlock Start Logic Enable indicator is on steady. Any call to start the motor in either VFD or bypass modes will not start the motor; instead it will close the Programmable Output relay on the Controller board. |
|                      | The Programmable Output can be used to actuate another device. When this occurs, the Interlock Start Logic Commanded indicator also lights, and the Interlock Start Logic Proofed indicator flashes.                                                                |
|                      | A contact closure from this other device is wired to the Interlock Start on<br>the Controller board which then starts the motor and turns the Interlock<br>Start Logic Proofed indicator on steady. This feature is also called<br>damper end switch relay logic.   |

## **Installation Instructions**

## **Environmental Conditions**

Install the Electronic Bypass Option in a heated, indoor controlled environment that is free of moisture and conductive contaminants such as condensation and dust. The air entering the unit for ventilation/cooling must be clean and free from corrosive gases.

The ambient temperature must be between 14°F and 104°F (-10°C to 40°C) and the relative humidity must be 0% to 95% noncondensing. Do not mount unit in direct sunlight.

## **Mechanical Installation**

#### Inspection

- 1. As you unpack the Electronic Bypass Option, check for shipping damage. In the event of damage, contact the transport company.
- 2. Locate the Electronic Bypass Option nameplate and confirm that the unit is configured to the installation requirements.
- 3. Verify the delivery is complete. If not, contact the supplier.

#### **Dimensions and Weights**

Figure 5 shows overall and mounting dimensions for the Electronic Bypass Option. Figures 6 through 8 show conduit locations.

Approximate weights are as follows.

| Bypass<br>Frame Size | Weight Ib (kg) |
|----------------------|----------------|
| А                    | 45 (20)        |
| В                    | 55 (25)        |
| С                    | 75 (34)        |
| D                    | 150 (68)       |
| E                    | 180 (82)       |
| F                    | 470 (213)      |

**NOTE:** Exact weight will be affected by actual horsepower/voltage and selected power options.

#### Mounting

- 1. To ensure safe installation, verify that the surface of the mounting location is level.
- 2. Mount the Electronic Bypass Option vertically with the SED2 operator panel, Electronic Bypass Option keypad, and disconnect accessible.

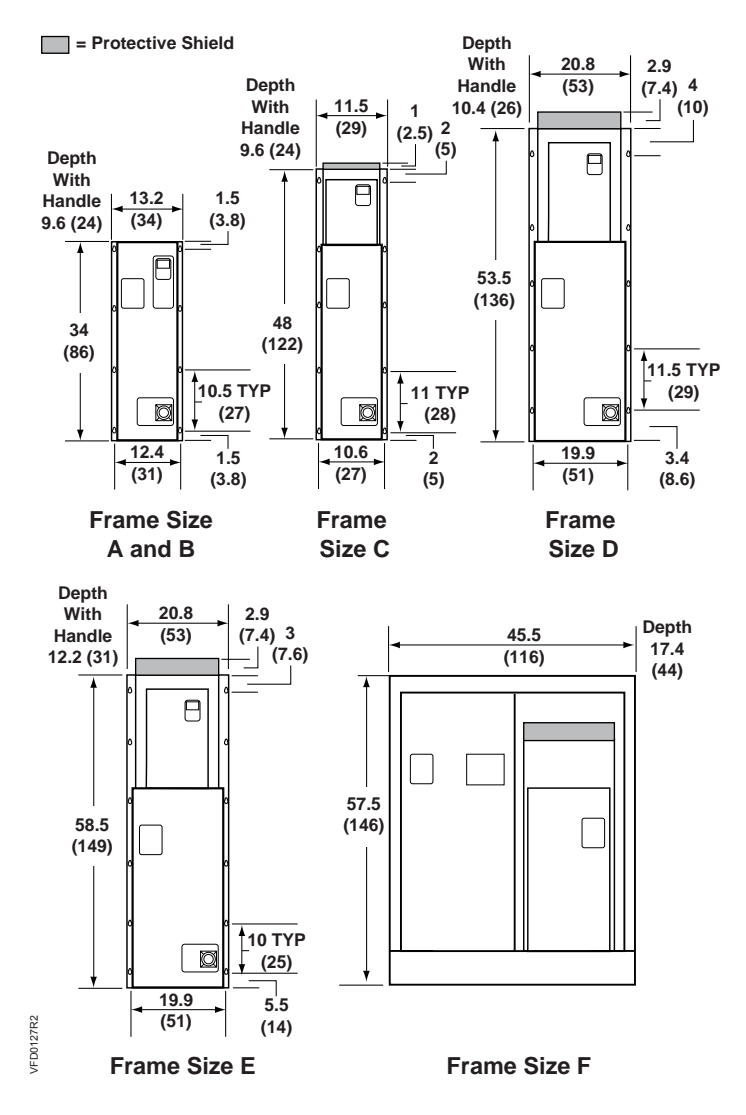

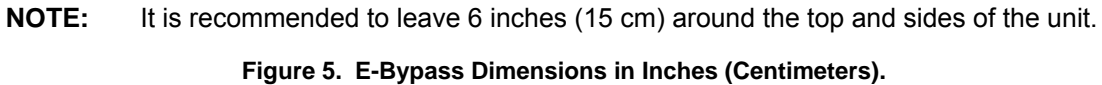

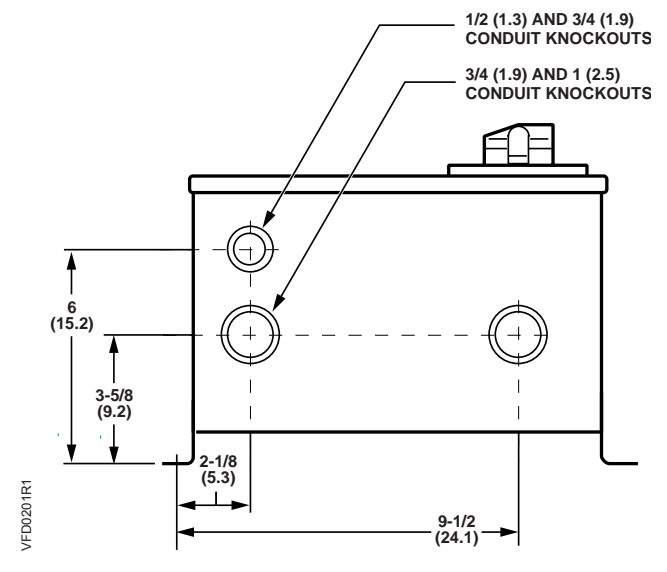

Figure 6. Frame Sizes A through C Conduit Locations. Viewed from Bottom; Dimensions in Inches (Centimeters).

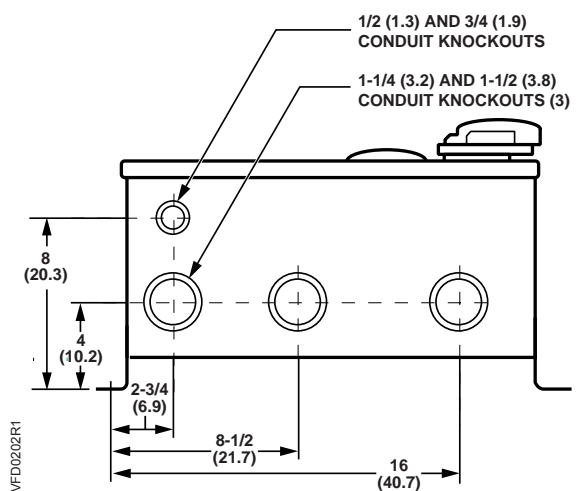

Figure 7. Frame Sizes D and E Conduit Locations. Viewed from Bottom; Dimensions in Inches (Centimeters).

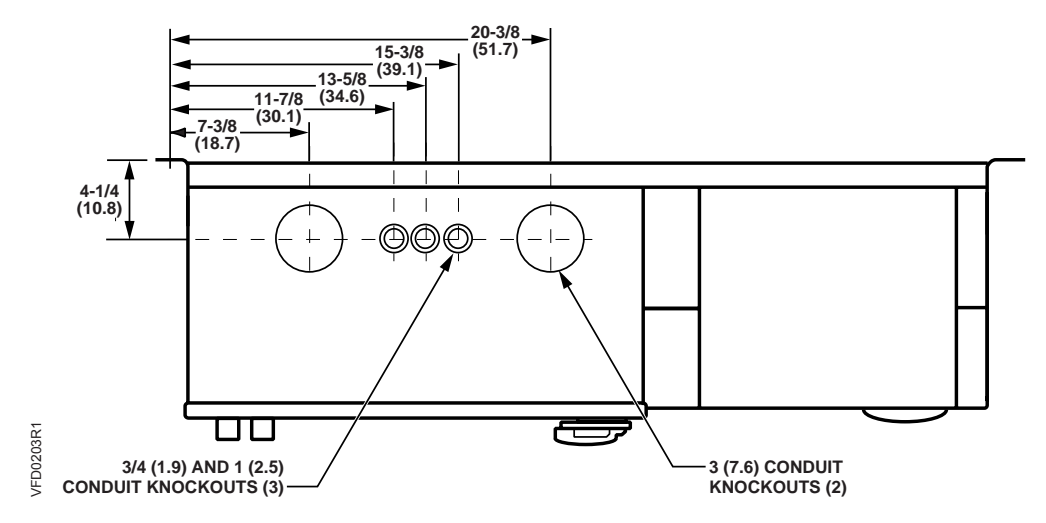

Figure 8. Frame Size F Conduit Locations. Viewed from Top; Dimensions in Inches (Centimeters).

## **Electrical Installation**

See Figure 9 for all Electronic Bypass Option wiring.

1. Route shielded twisted pair (recommended wire type) cable, 24 gauge minimum *control wiring* in conduit through knockout and into housing (Figures 10 through 12). Connect control wiring per job-specific drawings.

#### NOTES:

- Terminate shield at control device.
- Control wiring is 12 to 26 AWG and tightening torque is 5 lb-in.
- 2. If applicable, route *communications wiring (P1)* in conduit through knockout and into housing (Figures 10 through 12). Continue to route communications wiring to SED2 and terminate per *SED2 VFD Startup, Operation, and Maintenance Manual* (125-3201).
- 3. Route motor wiring in conduit through knockout and into housing (Figures 10 through 12). Connect motor wiring to motor overload and ground lug. See Tables 1 through 4 for wire sizes and tightening torques.
- 4. Route input power wiring in conduit through knockout and into housing (Figures 10 through 12). Connect input power wiring to disconnect switch and ground lug or to circuit breaker and ground lug. See Tables 1 through 4 for wire sizes and tightening torques.

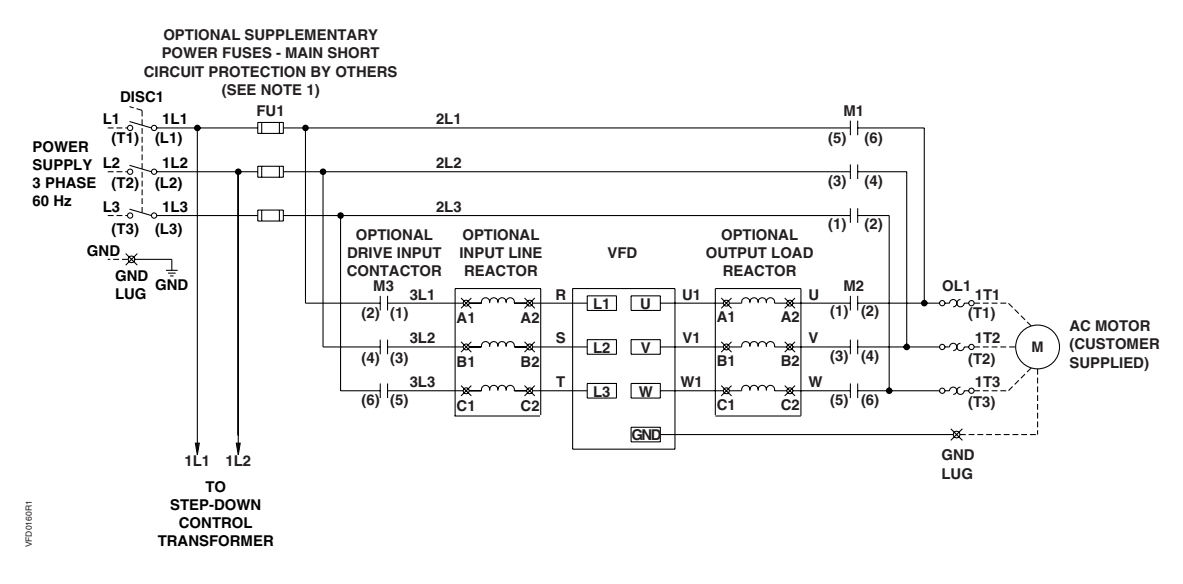

#### NOTES:

- 1. Branch circuit protection to be provided by installer, per UL508A, if not provided with drive.
- For bypass operation, modify these drive parameters: P0702[0] and P0702[1] = 3, P0748 = Digital Out 1 Reverse (----).
- 3. Control and communication wiring should be 300V UL minimum.
- 4. Communication wiring should be run with maximum separation possible from all other wiring.
- 5. Essential service mode operates the motor full speed (bypass) with no protection for the motor or system.
- 6. Ensure that automatic bypass will not damage the system before activating.
- 7. See Table 8 for proper fuse and wire sizes.
- 8. See Siemens Publication No. 125-3201 for SED2 input/output control signal wiring details.

#### Figure 9. E-Bypass Power Circuit.

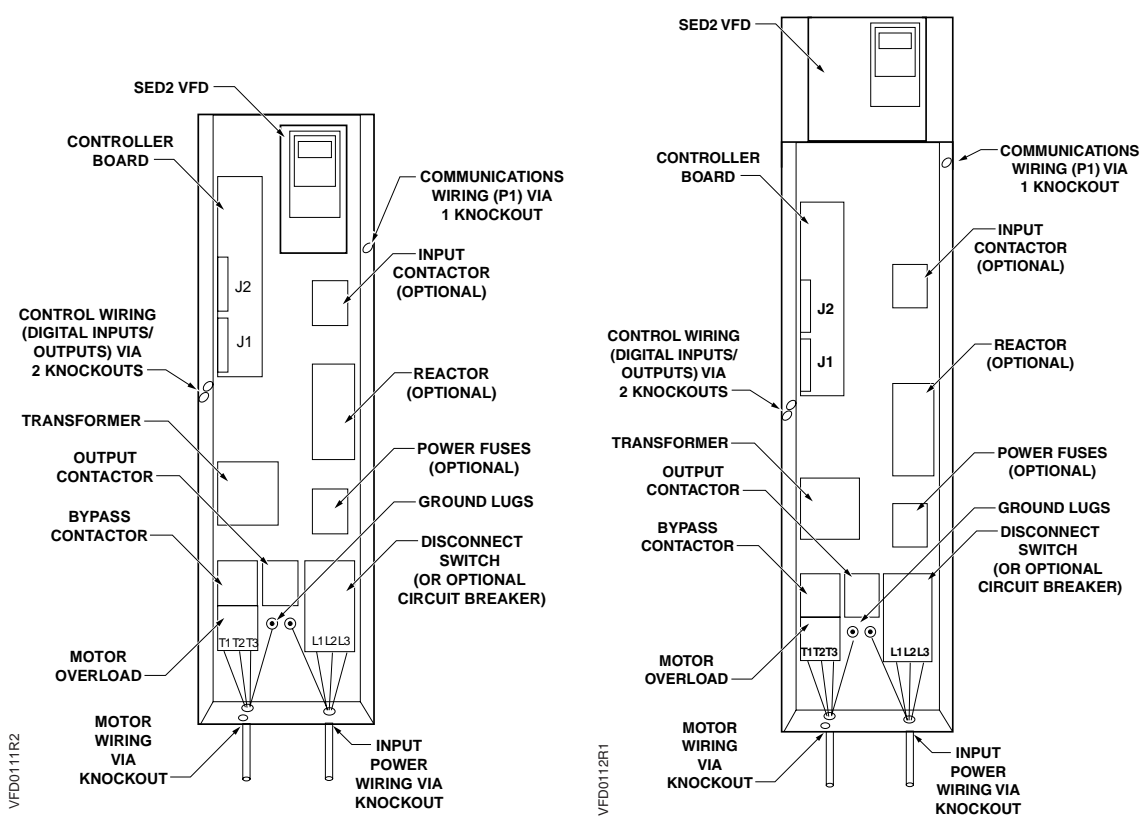

Figure 10. Routing of Power and Control Wiring for Frame Sizes A and B.

Figure 11. Routing of Power and Control Wiring for Frame Sizes C, D, and E.

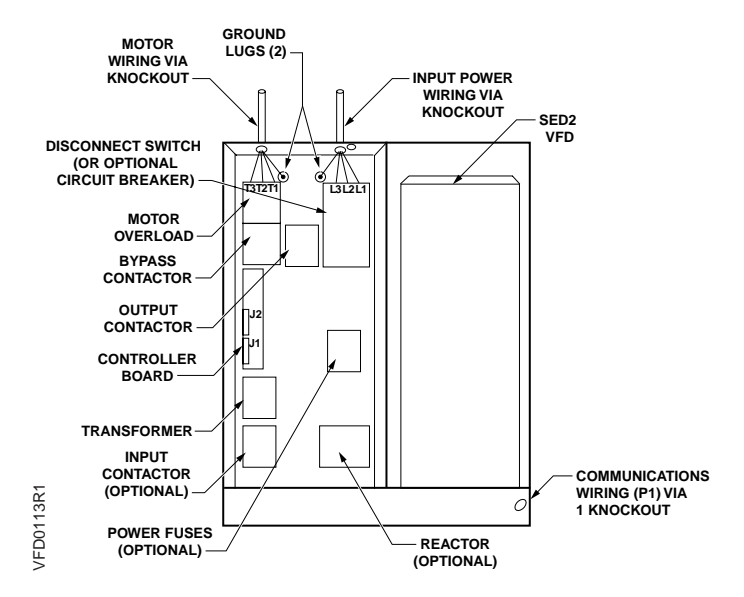

Figure 12. Routing of Power and Control Wiring for Frame Size F.

|                | Byracco                   |     |      |      | Circui                 | t Breaker                | Dis<br>S         | connect<br>Switch          | Overload       |                          |                |                                | Ground Lug     |                          |
|----------------|---------------------------|-----|------|------|------------------------|--------------------------|------------------|----------------------------|----------------|--------------------------|----------------|--------------------------------|----------------|--------------------------|
| Part<br>Number | Part Frame<br>Number Size |     | kW   | Amps | Wire<br>Size *         | Torque,<br>Ib-in<br>(Nm) | Wire<br>Size *   | Torque,<br>Ib-in<br>(Nm)   | Wire<br>Size * | Torque,<br>Ib-in<br>(Nm) | Range,<br>Amps | Max<br>Backup<br>Fuse,<br>Amps | Wire<br>Size * | Torque,<br>Ib-in<br>(Nm) |
| VBE10.5        | А                         | 0.5 | 0.37 | 2.3  | 14-10<br>Cu            | 32 (3.6)                 | 18-10            | 13 -<br>(1.5 - 1.7)        | 18-14          | 7 - 10.3<br>(8 - 1.2)    | 1.8 - 2.5      | 10                             | 14-2           | 35 (4)                   |
| VBE10.7        | А                         | 0.7 | 0.55 | 3.0  | 14-10<br>Cu            | 32 (3.6)                 | 18-10            | 13 -<br>(1.5 - 1.7)        | 18-14          | 7 - 10.3<br>(8 - 1.2)    | 2.2 - 3.2      | 12                             | 14-2           | 35 (4)                   |
| VBE11.0        | A                         | 1.0 | 0.75 | 3.9  | 14-10<br>Cu            | 32 (3.6)                 | 18-10            | 13 - 17<br>(1.5 - 1.7)     | 18-14          | 7 - 10.3<br>(8 - 1.2)    | 2.8 - 4        | 16                             | 14-2           | 35 (4)                   |
| VBE11.5        | В                         | 1.5 | 1.1  | 5.5  | 14-10<br>Cu            | 32 (3.6)                 | 18-10            | 13 -<br>(1.5 - 1.7)        | 18-14          | 7 - 10.3<br>(8 - 1.2)    | 4.5 - 6.3      | 25                             | 14-2           | 35 (4)                   |
| VBE12.0        | В                         | 2.0 | 1.5  | 7.4  | 14-10<br>Cu            | 32 (3.6)                 | 18-10            | 13 -<br>(1.5 - 1.7)        | 18-14          | 7 - 10.3<br>(8 - 1.2)    | 5.5 - 8.0      | 30                             | 14-2           | 35 (4)                   |
| VBE13.0        | В                         | 3.0 | 2.2  | 10.4 | 14-10<br>Cu            | 32 (3.6)                 | 18-10            | 13 - 17<br>(1.5 - 1.7)     | 18-14          | 7 - 10.3<br>(8 - 1.2)    | 7 - 10         | 40                             | 14-2           | 35 (4)                   |
| VBE15.0        | С                         | 5.0 | 4.0  | 16.7 | 14-10<br>Cu            | 32 (3.6)                 | 14-8             | 17 - 22<br>(1.9 - 2.5)     | 14-10          | 18 - 22<br>(2 - 25)      | 14 - 20        | 80                             | 14-2           | 35 (4)                   |
| VBE17.5        | С                         | 7.5 | 5.5  | 22.0 | 14-10<br>Cu            | 20 - 60<br>(2.2 - 6.8)   | 14-8             | 17 - 22<br>(1.9 - 2.5)     | 14-10          | 18 - 22<br>(2 - 25)      | 20 - 25        | 100                            | 14-2           | 35 (4)                   |
| VBE110         | С                         | 10  | 7.5  | 28   | 10-1/0<br>Cu           | 20 - 60<br>(2.2 - 6.8)   | 14-8             | 17 - 22<br>(1.9 - 2.5)     | 18-3           | 27 - 40<br>(3.1 - 4.5)   | 22 - 32        | 125                            | 14-2           | 35 (4)                   |
| VBE115         | D                         | 15  | 11.0 | 42   | 10-1/0<br>Cu           | 20 - 60<br>(2.2 - 6.8)   | 14-6             | 22 - 27<br>(2.5 - 3.1)     | 18-3           | 27 - 40<br>(3.1 - 4.5)   | 40 - 50        | 200                            | 14-2           | 35 (4)                   |
| VBE120         | D                         | 20  | 15.0 | 54   | 10-1/0<br>Cu           | 20 - 60<br>(2.2 - 6.8)   | 12-1             | 22 - 27<br>(2.5 - 3.1)     | 10-1/0         | 36 - 53<br>(4.1 - 6)     | 45 - 63        | 250                            | 14-2           | 35 (4)                   |
| VBE125         | D                         | 25  | 18.5 | 68   | 3-3/0-3<br>Cu          | 80 (9)                   | 12-1             | 22 - 27<br>(2.5 - 3.1)     | 10-1/0         | 36 - 53<br>(4.1 - 6)     | 57 - 75        | 300                            | 14-2           | 35 (4)                   |
| VBE130         | E                         | 30  | 22.0 | 80   | 3-3/0-3<br>Cu          | 80 (9)                   | 12-1             | 22 - 27<br>(2.5 - 3.1)     | 10-1/0         | 36 - 53<br>(4.1 - 6)     | 70 - 90        | 350                            | 14-2           | 35 (4)                   |
| VBE140         | F                         | 40  | 30.0 | 104  | 6 - 350<br>kcmil<br>Cu | 120 - 275<br>(14 - 31.1) | 12-1             | 22 - 27<br>(2.5 - 3.1)     | 6-3/0          | 124 - 210<br>(14 - 23.7) | 50 - 200       | 800                            | 14-2/0         | 50 (5.6)                 |
| VBE150         | F                         | 50  | 37.0 | 130  | 6 - 350<br>kcmil<br>Cu | 120 - 275<br>(14 - 31.1) | 6 - 350<br>kcmil | 120 - 275<br>(13.5 - 31.1) | 6-3/0          | 124 - 210<br>(14 - 23.7) | 50 - 200       | 800                            | 14-2/0         | 50 (5.6)                 |
| VBE160         | F                         | 60  | 45.0 | 154  | 6 - 350<br>kcmil<br>Cu | 120 - 275<br>(14 - 31.1) | 6 - 350<br>kcmil | 120 - 275<br>(13.5 - 31.1) | 6-3/0          | 124 - 210<br>(14 - 23.7) | 50 - 200       | 800                            | 14-2/0         | 50 (5.6)                 |

Table 1. Wire Sizes and Tightening Torques for E-Bypass with 208V Drive.

| Bypass         |                           |     | kW   |      |                        |                          | Circui           | t Breaker                  | Dis<br>S       | connect<br>Switch        |                | Ove                            | rload          |                          | Grou | ind Lug |
|----------------|---------------------------|-----|------|------|------------------------|--------------------------|------------------|----------------------------|----------------|--------------------------|----------------|--------------------------------|----------------|--------------------------|------|---------|
| Part<br>Number | Part Frame<br>Number Size |     |      | Amps | Wire<br>Size *         | Torque,<br>Ib-in<br>(Nm) | Wire<br>Size *   | Torque,<br>Ib-in<br>(Nm)   | Wire<br>Size * | Torque,<br>Ib-in<br>(Nm) | Range,<br>Amps | Max<br>Backup<br>Fuse,<br>Amps | Wire<br>Size * | Torque,<br>Ib-in<br>(Nm) |      |         |
| VBE20.5        | А                         | 0.5 | 0.37 | 2.2  | 14-10<br>Cu            | 32 (3.6)                 | 18-10            | 13 -<br>(1.5 - 1.7)        | 18-14          | 7 - 10.3<br>(8 - 1.2)    | 1.8 - 2.5      | 10                             | 14-2           | 35 (4)                   |      |         |
| VBE20.7        | А                         | 0.7 | 0.55 | 3.0  | 14-10<br>Cu            | 32 (3.6)                 | 18-10            | 13 -<br>(1.5 - 1.7)        | 18-14          | 7 - 10.3<br>(8 - 1.2)    | 2.2 - 3.2      | 12                             | 14-2           | 35 (4)                   |      |         |
| VBE21.0        | А                         | 1.0 | 0.75 | 3.9  | 14-10<br>Cu            | 32 (3.6)                 | 18-10            | 13 -<br>(1.5 - 1.7)        | 18-14          | 7 - 10.3<br>(8 - 1.2)    | 2.8 - 4        | 16                             | 14-2           | 35 (4)                   |      |         |
| VBE21.5        | В                         | 1.5 | 1.1  | 5.5  | 14-10<br>Cu            | 32 (3.6)                 | 18-10            | 13 -<br>(1.5 - 1.7)        | 18-14          | 7 - 10.3<br>(8 - 1.2)    | 4.5 - 6.3      | 25                             | 14-2           | 35 (4)                   |      |         |
| VBE22.0        | В                         | 2.0 | 1.5  | 6.8  | 14-10<br>Cu            | 32 (3.6)                 | 18-10            | 13 -<br>(1.5 - 1.7)        | 18-14          | 7 - 10.3<br>(8 - 1.2)    | 5.5 - 8.0      | 30                             | 14-2           | 35 (4)                   |      |         |
| VBE23.0        | В                         | 3.0 | 2.2  | 9.6  | 14-10<br>Cu            | 32 (3.6)                 | 18-10            | 13 -<br>(1.5 - 1.7)        | 18-14          | 7 - 10.3<br>(8 - 1.2)    | 7 - 10         | 40                             | 14-2           | 35 (4)                   |      |         |
| VBE25.0        | С                         | 5.0 | 4.0  | 15.2 | 14-10<br>Cu            | 32 (3.6)                 | 14-8             | 17 - 22<br>(1.9 - 2.5)     | 14-10          | 18 - 22<br>(2 - 25)      | 14 - 20        | 80                             | 14-2           | 35 (4)                   |      |         |
| VBE27.5        | С                         | 7.5 | 5.5  | 22   | 14-10<br>Cu            | 20 - 60<br>(2.2 - 6.8)   | 14-8             | 17 - 22<br>(1.9 - 2.5)     | 14-10          | 18 - 22<br>(2 - 25)      | 20 - 25        | 100                            | 14-2           | 35 (4)                   |      |         |
| VBE210         | С                         | 10  | 7.5  | 28   | 10-1/0<br>Cu           | 20 - 60<br>(2.2 - 6.8)   | 14-8             | 17 - 22<br>(1.9 - 2.5)     | 18-3           | 27 - 40<br>(3.1 - 4.5)   | 22 - 32        | 125                            | 14-2           | 35 (4)                   |      |         |
| VBE215         | D                         | 15  | 11.0 | 42   | 10-1/0<br>Cu           | 20 - 60<br>(2.2 - 6.8)   | 14-6             | 22 - 27<br>(2.5 - 3.1)     | 18-3           | 27 - 40<br>(3.1 - 4.5)   | 40 - 50        | 200                            | 14-2           | 35 (4)                   |      |         |
| VBE220         | D                         | 20  | 15.0 | 54   | 10-1/0<br>Cu           | 20 - 60<br>(2.2 - 6.8)   | 12-1             | 22 - 27<br>(2.5 - 3.1)     | 10-1/0         | 36 - 53<br>(4.1 - 6)     | 45 - 63        | 250                            | 14-2           | 35 (4)                   |      |         |
| VBE225         | D                         | 25  | 18.5 | 68   | 3-3/0-3<br>Cu          | 80 (9)                   | 12-1             | 22 - 27<br>(2.5 - 3.1)     | 10-1/0         | 36 - 53<br>(4.1 - 6)     | 57 - 75        | 300                            | 14-2           | 35 (4)                   |      |         |
| VBE230         | Е                         | 30  | 22.0 | 80   | 3-3/0-3<br>Cu          | 80 (9)                   | 12-1             | 22 - 27<br>(2.5 - 3.1)     | 10-1/0         | 36 - 53<br>(4.1 - 6)     | 70 - 90        | 350                            | 14-2           | 35 (4)                   |      |         |
| VBE240         | F                         | 40  | 30.0 | 104  | 6 - 350<br>kcmil<br>Cu | 120 - 275<br>(14 - 31.1) | 12-1             | 22 - 27<br>(2.5 - 3.1)     | 6-3/0          | 124 - 210<br>(14 - 23.7) | 50 - 200       | 800                            | 14-2/0         | 50 (5.6)                 |      |         |
| VBE250         | F                         | 50  | 37.0 | 130  | 6 - 350<br>kcmil<br>Cu | 120 - 275<br>(14 - 31.1) | 6 - 350<br>kcmil | 120 - 275<br>(13.5 - 31.1) | 6-3/0          | 124 - 210<br>(14 - 23.7) | 50 - 200       | 800                            | 14-2/0         | 50 (5.6)                 |      |         |
| VBE260         | F                         | 60  | 45.0 | 154  | 6 - 350<br>kcmil<br>Cu | 120 - 275<br>(14 - 31.1) | 6 - 350<br>kcmil | 120 - 275<br>(13.5 - 31.1) | 6-3/0          | 124 - 210<br>(14 - 23.7) | 50 - 200       | 800                            | 14-2/0         | 50 (5.6)                 |      |         |

Table 2. Wire Sizes and Tightening Torques for E-Bypass with 230V to 240V Drive.

|                | Bynass                  |     |      |      |                        | t Breaker                | Disconnect<br>Switch |                            |                | Overload                 |                |                                |               | Ground Lug               |  |
|----------------|-------------------------|-----|------|------|------------------------|--------------------------|----------------------|----------------------------|----------------|--------------------------|----------------|--------------------------------|---------------|--------------------------|--|
| Part<br>Number | Буразз<br>Frame<br>Size | ΗP  | kW   | Amps | Wire<br>Size *         | Torque,<br>Ib-in<br>(Nm) | Wire<br>Size *       | Torque,<br>Ib-in<br>(Nm)   | Wire<br>Size * | Torque,<br>Ib-in<br>(Nm) | Range,<br>Amps | Max<br>Backup<br>Fuse,<br>Amps | Wire<br>Size* | Torque,<br>Ib-in<br>(Nm) |  |
| VBE30.5        | А                       | 0.5 | 0.37 | 1.1  | 14-10<br>Cu            | 32 (3.6)                 | 18-10                | 13 - 17<br>(1.5 - 1.7)     | 18-14          | 7 - 10.3<br>(8 - 1.2)    | .7 - 1.0       | 4                              | 14-2          | 35 (4)                   |  |
| VBE30.7        | А                       | 0.7 | 0.55 | 1.6  | 14-10<br>Cu            | 32 (3.6)                 | 18-10                | 13 - 17<br>(1.5 - 1.7)     | 18-14          | 7 - 10.3<br>(8 - 1.2)    | 1.1 - 1.6      | 6                              | 14-2          | 35 (4)                   |  |
| VBE31.0        | А                       | 1.0 | 0.75 | 2.1  | 14-10<br>Cu            | 32 (3.6)                 | 18-10                | 13 - 17<br>(1.5 - 1.7)     | 18-14          | 7 - 10.3<br>(8 - 1.2)    | 1.4 - 2.0      | 8                              | 14-2          | 35 (4)                   |  |
| VBE31.5        | А                       | 1.5 | 1.1  | 3.0  | 14-10<br>Cu            | 32 (3.6)                 | 18-10                | 13 - 17<br>(1.5 - 1.7)     | 18-14          | 7 - 10.3<br>(8 - 1.2)    | 2.2 - 3.2      | 12                             | 14-2          | 35 (4)                   |  |
| VBE32.0        | А                       | 2.0 | 1.5  | 3.4  | 14-10<br>Cu            | 32 (3.6)                 | 18-10                | 13 - 17<br>(1.5 - 1.7)     | 18-14          | 7 - 10.3<br>(8 - 1.2)    | 2.8 - 4        | 16                             | 14-2          | 35 (4)                   |  |
| VBE33.0        | В                       | 3.0 | 2.2  | 4.8  | 14-10<br>Cu            | 32 (3.6)                 | 18-10                | 13 - 17<br>(1.5 - 1.7)     | 18-14          | 7 - 10.3<br>(8 - 1.2)    | 3.5 - 5        | 20                             | 14-2          | 35 (4)                   |  |
| VBE35.0        | В                       | 5.0 | 4.0  | 7.6  | 14-10<br>Cu            | 32 (3.6)                 | 18-10                | 13 - 17<br>(1.5 - 1.7)     | 18-14          | 7 - 10.3<br>(.8 - 1.2)   | 7 - 10         | 40                             | 14-2          | 35 (4)                   |  |
| VBE37.5        | С                       | 7.5 | 5.5  | 11   | 14-10<br>Cu            | 32 (3.6)                 | 18-10                | 13 - 17<br>(1.5 - 1.7)     | 18-14          | 7 - 10.3<br>(8 - 1.2)    | 9 - 12         | 45                             | 14-2          | 35 (4)                   |  |
| VBE310         | С                       | 10  | 7.5  | 14   | 14-10<br>Cu            | 32 (3.6)                 | 18-10                | 13 to17<br>(1.5 - 1.7)     | 14-10          | 18 - 22<br>(2 - 2.5)     | 11 - 16        | 60                             | 14-2          | 35 (4)                   |  |
| VBE315         | С                       | 15  | 11.0 | 21   | 14-10<br>Cu            | 20 - 60<br>(2.2 - 6.8)   | 14-8                 | 17 - 22<br>(1.9 - 2.5)     | 14-10          | 18 - 22<br>(2 - 2.5)     | 17 - 22        | 80                             | 14-2          | 35 (4)                   |  |
| VBE320         | С                       | 20  | 15.0 | 27   | 10-1/0<br>Cu           | 20 - 60<br>(2.2 - 6.8)   | 14-8                 | 17 - 22<br>(1.9 - 2.5)     | 18-3           | 27 - 40<br>(3.1 - 4.5)   | 22 - 32        | 125                            | 14-2          | 35 (4)                   |  |
| VBE325         | D                       | 25  | 18.5 | 34   | 10-1/0<br>Cu           | 20 - 60<br>(2.2 - 6.8)   | 14-6                 | 22 - 27<br>(2.5 - 3.1)     | 18-3           | 27 - 40<br>(3.1 - 4.5)   | 28 - 40        | 150                            | 14-2          | 35 (4)                   |  |
| VBE330         | D                       | 30  | 22.0 | 40   | 10-1/0<br>Cu           | 20 - 60<br>(2.2 - 6.8)   | 14-6                 | 22 - 27<br>(2.5 - 3.1)     | 18-3           | 27 - 40<br>(3.1 - 4.5)   | 28 - 40        | 150                            | 14-2          | 35 (4)                   |  |
| VBE340         | D                       | 40  | 30.0 | 52   | 10-1/0<br>Cu           | 20 - 60<br>(2.2 - 6.8)   | 14-6                 | 22 - 27<br>(2.5 - 3.1)     | 18-3           | 27 - 40<br>(3.1 - 4.5)   | 40 - 50        | 200                            | 14-2          | 35 (4)                   |  |
| VBE350         | E                       | 50  | 37.0 | 65   | 10-1/0<br>Cu           | 20 - 60<br>(2.2 - 6.8)   | 12-1                 | 22 - 27<br>(2.5 - 3.1)     | 10-1/0         | 36 - 53<br>(4.1 - 6)     | 57 - 75        | 300                            | 14-2          | 35 (4)                   |  |
| VBE360         | Е                       | 60  | 45.0 | 77   | 3-3/0<br>Cu            | 80 (9)                   | 12-1                 | 22 - 27<br>(2.5 - 3.1)     | 10-1/0         | 36 - 53<br>(4.1 - 6)     | 70 - 90        | 350                            | 14-2          | 35 (4)                   |  |
| VBE375         | F                       | 75  | 55.0 | 96   | 3-3/0<br>Cu            | 80 (9)                   | 12-1                 | 22 - 27<br>(2.5 - 3.1)     | 10-1/0         | 36 - 53<br>(4.1 - 6)     | 80 - 100       | 400                            | 14-2/0        | 50 (5.6)                 |  |
| VBE3100        | F                       | 100 | 75.0 | 124  | 6 - 350<br>kcmil<br>Cu | 120 - 275<br>(14 - 31.1) | 6 - 350<br>kcmil     | 120 - 275<br>(13.5 - 31.1) | 6-3/0          | 124 - 210<br>(14 - 23.7) | 50 - 200       | 800                            | 14-2/0        | 50 (5.6)                 |  |
| VBE3125        | F                       | 125 | 90.0 | 156  | 6 - 350<br>kcmil<br>Cu | 120 - 275<br>(14 - 31.1) | 6 - 350<br>kcmil     | 120 - 275<br>(13.5 - 31.1) | 6-3/0          | 124 - 210<br>(14 - 23.7) | 50 - 200       | 800                            | 14-2/0        | 50 (5.6)                 |  |
| VBE3125<br>HA  | F                       | _   | 90.0 | 178  | 6 - 350<br>kcmil<br>Cu | 120 - 275<br>(14 - 31.1) | 6 - 350<br>kcmil     | 120 - 275<br>(13.5 - 31.1) | 6-3/0          | 124 - 210<br>(14 - 23.7) | 50 - 200       | 800                            | 14-2/0        | 50 (5.6)                 |  |

Table 3. Wire Sizes and Tightening Torques for E-Bypass with 380V to 480V Drive.

| Bynass         |               |     |      |      |                        |                          |                  | Circui                   | Circuit Breaker |                          | Disconnect<br>Switch |                                | Overload      |                          |  |  | ind Lug |
|----------------|---------------|-----|------|------|------------------------|--------------------------|------------------|--------------------------|-----------------|--------------------------|----------------------|--------------------------------|---------------|--------------------------|--|--|---------|
| Part<br>Number | Frame<br>Size | HP  | kW   | Amps | Wire<br>Size *         | Torque,<br>Ib-in<br>(Nm) | Wire<br>Size *   | Torque,<br>Ib-in<br>(Nm) | Wire<br>Size *  | Torque,<br>Ib-in<br>(Nm) | Range,<br>Amps       | Max<br>Backup<br>Fuse,<br>Amps | Wire<br>Size* | Torque,<br>Ib-in<br>(Nm) |  |  |         |
| VBE40.5        | С             | 0.5 | 0.37 | .9   | 14-10<br>Cu            | 32 (3.6)                 | 18-10            | 13 - 17<br>(1.5 - 1.7)   | 18-14           | 7 - 10.3<br>(8 - 1.2)    | .7 - 1.0             | 4                              | 14-2          | 35 (4)                   |  |  |         |
| VBE40.7        | С             | 0.7 | 0.55 | 1.3  | 14-10<br>Cu            | 32 (3.6)                 | 18-10            | 13 - 17<br>(1.5 - 1.7)   | 18-14           | 7 - 10.3<br>(8 - 1.2)    | .9 - 1.25            | 5                              | 14-2          | 35 (4)                   |  |  |         |
| VBE41.0        | С             | 1.0 | 0.75 | 1.4  | 14-10<br>Cu            | 32 (3.6)                 | 18-10            | 13 - 17<br>(1.5 - 1.7)   | 18-14           | 7 - 10.3<br>(8 - 1.2)    | 1.1 - 1.6            | 6                              | 14-2          | 35 (4)                   |  |  |         |
| VBE41.5        | С             | 1.5 | 1.1  | 2.1  | 14-10<br>Cu            | 32 (3.6)                 | 18-10            | 13 - 17<br>(1.5 - 1.7)   | 18-14           | 7 - 10.3<br>(8 - 1.2)    | 1.8 - 2.5            | 10                             | 14-2          | 35 (4)                   |  |  |         |
| VBE42.0        | С             | 2.0 | 1.5  | 2.7  | 14-10<br>Cu            | 32 (3.6)                 | 18-10            | 13 - 17<br>(1.5 - 1.7)   | 18-14           | 7 - 10.3<br>(8 - 1.2)    | 2.2 - 3.2            | 12                             | 14-2          | 35 (4)                   |  |  |         |
| VBE43.0        | С             | 3.0 | 2.2  | 3.9  | 14-10<br>Cu            | 32 (3.6)                 | 18-10            | 13 - 17<br>(1.5 - 1.7)   | 18-14           | 7 - 10.3<br>(8 - 1.2)    | 2.8 - 4              | 16                             | 14-2          | 35 (4)                   |  |  |         |
| VBE45.0        | С             | 5.0 | 4.0  | 6.1  | 14-10<br>Cu            | 32 (3.6)                 | 18-10            | 13 - 17<br>(1.5 - 1.7)   | 18-14           | 7 - 10.3<br>(8 - 1.2)    | 4.5 - 6.3            | 25                             | 14-2          | 35 (4)                   |  |  |         |
| VBE47.5        | С             | 7.5 | 5.5  | 9    | 14-10<br>Cu            | 32 (3.6)                 | 18-10            | 13 - 17<br>(1.5 - 1.7)   | 18-14           | 7 - 10.3<br>(8 - 1.2)    | 7 - 10               | 40                             | 14-2          | 35 (4)                   |  |  |         |
| VBE410         | С             | 10  | 7.5  | 11   | 14-10<br>Cu            | 32 (3.6)                 | 18-10            | 13 - 17<br>(1.5 - 1.7)   | 18-14           | 7 - 10.3<br>(8 - 1.2)    | 9 - 2                | 45                             | 14-2          | 35 (4)                   |  |  |         |
| VBE415         | С             | 15  | 11.0 | 17   | 14-10<br>Cu            | 32 (3.6)                 | 14-8             | 17 - 22<br>(1.9 - 2.5)   | 14-10           | 18 - 22<br>(2 - 2.5)     | 14 - 20              | 80                             | 14-2          | 35 (4)                   |  |  |         |
| VBE420         | С             | 20  | 15.0 | 22   | 10-1/0<br>Cu           | 20 - 60<br>(2.2 - 6.8)   | 14-8             | 17 - 22<br>(1.9 - 2.5)   | 14-10           | 18 - 22<br>(2 - 2.5)     | 17 - 22              | 80                             | 14-2          | 35 (4)                   |  |  |         |
| VBE425         | С             | 25  | 18.5 | 27   | 10-1/0<br>Cu           | 20 - 60<br>(2.2 - 6.8)   | 14-6             | 22 - 27<br>(2.5 - 3.1)   | 18-3            | 27 - 40<br>(3.1 - 4.5)   | 22 - 32              | 125                            | 14-2          | 35 (4)                   |  |  |         |
| VBE430         | D             | 30  | 22.0 | 32   | 10-1/0<br>Cu           | 20 - 60<br>(2.2 - 6.8)   | 14-6             | 22 - 27<br>(2.5 - 3.1)   | 18-3            | 27 - 40<br>(3.1 - 4.5)   | 28 - 40              | 150                            | 14-2          | 35 (4)                   |  |  |         |
| VBE440         | D             | 40  | 30.0 | 41   | 10-1/0<br>Cu           | 20 - 60<br>(2.2 - 6.8)   | 14-6             | 22 - 27<br>(2.5 - 3.1)   | 18-3            | 27 - 40<br>(3.1 - 4.5)   | 36 - 45              | 175                            | 14-2          | 35 (4)                   |  |  |         |
| VBE450         | E             | 50  | 37.0 | 52   | 10-1/0<br>Cu           | 20 - 60<br>(2.2 - 6.8)   | 14-6             | 22 - 27<br>(2.5 - 3.1)   | 18-3            | 27 - 40<br>(3.1 - 4.5)   | 40 - 50              | 200                            | 14-2          | 35 (4)                   |  |  |         |
| VBE460         | E             | 60  | 45.0 | 62   | 10-1/0<br>Cu           | 20 - 60<br>(2.2 - 6.8)   | 12-1             | 22 - 27<br>(2.5 - 3.1)   | 10-1/0          | 36 - 53<br>(4.1 - 6)     | 45 - 63              | 250                            | 14-2          | 35 (4)                   |  |  |         |
| VBE475         | F             | 75  | 55.0 | 77   | 3-3/0<br>Cu            | 80 (9)                   | 12-1             | 22 - 27<br>(2.5 - 3.1)   | 10-1/0          | 36 - 53<br>(4.1 - 6)     | 70 - 90              | 350                            | 14-2/0        | 50 (5.6)                 |  |  |         |
| VBE4100        | F             | 100 | 75.0 | 99   | 3-3/0<br>Cu            | 80 (9)                   | 12-1             | 22 - 27<br>(2.5 - 3.1)   | 10-1/0          | 36 - 53<br>(4.1 - 6)     | 80 - 100             | 400                            | 14-2/0        | 50 (5.6)                 |  |  |         |
| VBE4125        | F             | 125 | 90.0 | 125  | 6 - 350<br>kcmil<br>Cu | 120 - 275<br>(14 - 31.1) | 6 - 350<br>kcmil | 120 - 275<br>(14 - 31.1) | 10-1/0          | 124 - 210<br>(14 - 23.7) | 50 - 200             | 800                            | 14-2/0        | 50 (5.6)                 |  |  |         |

Table 4. Wire Sizes and Tightening Torques for E-Bypass with 500V to 600V Drive.

## **Startup Procedures**

## **Safety Precautions**

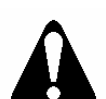

#### WARNING:

When you connect input power to the Electronic Bypass Option, the motor terminals are energized even if the motor is not running. Do not make any connections with input power connected to the Electronic Bypass Option. Disconnect and lock out power to the drive before servicing it. Failure to disconnect input power may cause serious injury or death.

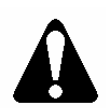

#### CAUTION:

After you disconnect input power, the DC bus capacitors must be allowed to discharge to a safe voltage. This will take about 5 minutes.

## Installation Inspection

Inspect the mechanical and electrical installation for compliance with local electrical codes and regulations. After installation, verify that:

- Electronic Bypass Option and motor are properly grounded.
- Input power and motor wire sizes are correct and connections are secure.
- Control wiring is correct, connections are secure, and wire shield is properly grounded.
- Control wiring is not routed with power wiring.
- Electronic Bypass Option has proper ventilation.
- Internal Bypass connections are secure.

### **Power-On**

1. Turn on Electronic Bypass Option power.

Power-on initialization performs a basic sanity test (approximately 7 seconds) to initialize the Controller board. Also, the Stop/Reset indicator will flash.

A unit fault condition occurs if the Electronic Bypass Option did not pass the basic sanity test. See the *Troubleshooting* section in this manual for more details.

After the basic sanity test, if the DIP switches have not changed and there is no operator intervention, the most recent bypass function is restored. If the DIP switches have changed, the Electronic Bypass Option activates the Stop/Reset function.

- 2. Press the **Enable** key on the Electronic Bypass Option keypad to place the unit in VFD mode.
- 3. Perform SED2 commissioning per the SED2 VFD Startup, Operation, and Maintenance Manual (125-3201). If using the Quick Commissioning mode, end this mode with P3900 = 3 to run a motor calculation without resetting the SED2 to factory defaults.
- 4. After basic SED2 operation is established and verified, turn SED2 power off via the Electronic Bypass Option input power device and verify that no dangerous voltages are present in the enclosure.
- 5. Select Electronic Bypass Option application features using the DIP switches.

| Switch<br>Position | Description                                                       |
|--------------------|-------------------------------------------------------------------|
| 1                  | Essential Services selector switch.                               |
| 2                  | Automatic Bypass selector switch; requires SED2 programming.      |
| 3                  | Interlock selector switch; requires SED2 programming.             |
| 4                  | Factory test #1 selector switch. Not used; leave this switch OFF. |
| 5                  | Factory test #2 selector switch. Not used; leave this switch OFF. |

#### **DIP Switch Settings for E-Bypass Features.**

**NOTE:** When the switch is ON, the feature is enabled; when the switch is OFF, the feature is disabled. For details on the Electronic Bypass Option features, see the *Application Feature Setup* section in this manual.

- 6. Re-apply power to the Electronic Bypass Option. On units with three contactors, energize the SED2 by pressing the **Input** pushbutton on the Electronic Bypass Option keypad.
- 7. Program the SED2 per the Application Feature Setup section in this manual.
- 8. Test all SED2 and bypass features.

- 9. If motor rotation is incorrect in either VFD, bypass, or both modes, have the appropriate site personnel take corrective action as follows:
  - Wrong Rotation in Bypass, Right in VFD Mode Swap two input leads on the main input device of the Electronic Bypass Option.
  - Wrong Rotation in VFD, Right in Bypass Mode Swap two input leads on the main input device of the Electronic Bypass Option and swap two motor leads at the motor overload in the Electronic Bypass Option.
  - Wrong Rotation in both VFD and Bypass Modes Swap two motor leads at the motor overload in the Electronic Bypass Option.

### **Quick Commissioning**

Parameter P0010 is the Commissioning Parameter Filter. It allows you to select a group of parameters that can be used for quick commissioning, including motor data, and motor ramp-up and ramp-down settings.

It is important to use parameter P0010 to commission the SED2, parameter P0003 to select the access level for using parameters, and parameter P0004 to filter the parameters according to their functionality. When Commissioning Parameter Filter P0010 = 1, it initiates the quick commissioning procedure.

It is recommended that you use the quick commissioning procedure. However, experienced users may commission the equipment without the P0004 filter functions.

At the end of the quick commissioning procedure, set parameter P3900 = 3. This setting performs the necessary motor calculations and sets all remaining parameters (those not included in P0010 = 1) to the factory default values. If 3900 is set to a value greater than 0, P0010 is automatically reset to 0. (If P0010 = 1, the SED2 cannot start.) The process of performing motor calculations and setting all parameters to factory default values is only possible via quick commissioning.

| Parameter                          | Description                                         |        | Action                                           | Setting/<br>Default |
|------------------------------------|-----------------------------------------------------|--------|--------------------------------------------------|---------------------|
| P0003                              | User Access Level                                   | 1      |                                                  | Setting = 3         |
|                                    | Allows you to access more parameters.               | 1.     | r0000 and to enter the SED2<br>parameter mode.   | Default = 1         |
|                                    | 1 = Standard2 = Extended2.                          |        | Press to advance to parameter <b>P0003</b> .     |                     |
|                                    | 3 = Expert                                          | 3.     | Press P to access the parameter values level.    |                     |
|                                    |                                                     | 4.     | Press to advance to <b>3</b> (expert level).     |                     |
|                                    |                                                     | 5.     | Press to confirm and save the P0003 = 3 setting. |                     |
| NOTE:                              |                                                     |        |                                                  |                     |
| Before starting<br>during quick co | quick commissioning, set P0003 = 3<br>ommissioning. | 3 to e | ensure all necessary parameters are              | available           |
| P0010                              | Quick Commissioning                                 | 1.     | Press D to access parameter                      | Setting = 1         |
|                                    | 0 = Ready to Run                                    |        | r0000 and to enter the SED2 parameter mode.      | Default = 0         |
|                                    | 1 = Quick Commissioning                             | ~      |                                                  |                     |
|                                    | 30 = Factory Setting                                | Ζ.     | advance to parameter <b>P0010</b> .              |                     |
|                                    |                                                     | 3.     | Press P to access the parameter values level.    |                     |
|                                    |                                                     | 4.     | Press <b>t</b> o advance to <b>1</b> .           |                     |
|                                    |                                                     | 5.     | Press to confirm and save the P0010 = 1 setting. |                     |
| NOTES:                             |                                                     |        |                                                  |                     |
| 1. P0010 mus                       | t always be set back to 0 before ope                | eratin | g the motor.                                     |                     |
| 2. If P3900 is                     | greater than 0 on completion of com                 | miss   | ioning, P0010 is automatically set b             | ack to 0.           |

| Parameter                                                                                                    | Description                                                                                                    |                     | Action                                                                                                    | Setting/<br>Default                                                                                                    |  |
|----------------------------------------------------------------------------------------------------|----------------------------------------------------------------------------------------------------|---------------------|----------------------------------------------------------------------------------------------------|----------------------------------------------------------------------------------------------------|--|
| P0100                                                                                                    | Operation for Europe/N.<br>America0 = 50 Hz, kW (Europe)<br>factory default1 = 60 Hz, hp<br>(North America)2 = 60 Hz, kW<br> | 1.<br>2<br>3.<br>4. | Press to advance to<br>parameter P0100.<br>Press P to access the<br>parameter values level.<br>Press to advance to 1.<br>Press P to confirm and save<br>the P0100 = 1 setting. | Setting = 1<br>Default = 0 or<br>1<br>(Default is<br>determined by<br>the setting of<br>the motor<br>frequency and<br>unit of<br>measurement<br>DIP switches.) |  |
| NOTES:                                                                                                    |                                                                                                    |                     |                                                                                                    |                                                                                                    |  |
| <ol> <li>Stop the SED2 (that is, disable all pulses) before changing this parameter.</li> <li>Changing P0100 resets all rated motor parameters as well as other parameters that depend on the rated motor parameters (such as P0340, Calculation of motor Parameters).</li> </ol> |                                                                                                    |                     |                                                                                                    |                                                                                                    |  |

| P0304* | Rated Motor Voltage                           | 1. | Press to advance to parameter <b>P0304</b> .         | Setting =<br>Motor<br>nameplate |
|--------|-----------------------------------------------|----|------------------------------------------------------|---------------------------------|
|        | Rated motor voltage (V) from motor nameplate. | 2. | Press <b>P</b> to access the parameter values level. | Default =<br>Varies by<br>model |
|        |                                               | 3. | Press to advance to nominal voltage.                 |                                 |
|        |                                               | 4. | Press <b>P</b> to confirm and save the setting.      |                                 |

\* Motor related parameters.

| Parameter           | Description                                                                                                    |                                    | Action                                                       | Setting/<br>Default                                     |
|---------------------|----------------------------------------------------------------------------------------------------|------------------------------------|--------------------------------------------------------------|---------------------------------------------------------|
| P0305*              | Rated Motor Current<br>0A to 10,000A.                                                                              | 1.                                 | Press to advance to parameter <b>P0305</b> .                 | Setting =<br>Motor<br>nameplate                         |
|                     | Rated motor current (A) from motor nameplate.                                                                      | 2.                                 | Press <b>P</b> to access the parameter values level.         | Default =<br>Varies by<br>model                         |
|                     |                                                                                                    | 3.                                 | Press to advance to nominal current.                         |                                                         |
|                     |                                                                                                    | 4.                                 | Press <b>P</b> to confirm and save the setting.              |                                                         |
| P0307*              | Rated Motor Power<br>0 kW or hp to 200 kW or hp.                                                                   | 1.                                 | Press to advance to parameter <b>P0307</b> .                 | Setting =<br>Motor<br>nameplate                         |
|                     | Rated motor power (kW or hp) from motor nameplate.                                                                 | 2.                                 | Press P to access the parameter values level.                | Default =<br>Varies by<br>model                         |
|                     | If P0100 =1 (60 Hz, hp, North<br>America), then motor power is in<br>hp. 3.                                        | Press to advance to nominal power. | (hp/voltage<br>dependent)                                    |                                                         |
|                     |                                                                                                    | 4.                                 | Press P to confirm and save the setting.                     |                                                         |
| P0308*, or<br>P0309 | Rated Motor cosPhi (P308), or<br>Rated Motor Efficiency (P0309)                                                    | 1.                                 | Press to advance to parameter <b>P0308</b> or <b>P0309</b> . | Setting =<br>Motor<br>nameplate                         |
|                     | 0.000 to 1.00 (P0308) or 0.0 to<br>99.9 (P0309)                                                                    | 2                                  | Press P to access the parameter values level.                | P0308 Default<br>= 0.00                                 |
|                     | Rated motor cosPhi or motor<br>efficiency from motor nameplate.<br>If P0100 = 2 and P0307 = kW,<br>P0308 displays. | 3.                                 | Press to advance to nominal cosPhi or motor efficiency.      | P0309 Default<br>=<br>Varies by<br>model<br>(hp/voltage |
|                     | If P0100 = 1 and P0307 = hp,<br>P0309 displays.                                                                    | 4.                                 | Press P to confirm and save the setting.                     | dependent)                                              |
|                     | P0309 = 100% corresponds to<br>super conducting.                                                                   |                                    |                                                              |                                                         |
|                     | <b>NOTE:</b><br>This parameter is available when<br>P0003 = 3 and P0010 = 1.                                       |                                    |                                                              |                                                         |

\* Motor related parameters.

| Parameter | Description                                                                    |    | Action                                                  | Setting/<br>Default                                      |
|-----------|--------------------------------------------------------------------------------|----|---------------------------------------------------------|----------------------------------------------------------|
| P0310*    | Rated Motor Frequency<br>12 Hz to 650 Hz                                       | 1. | Press to advance to parameter <b>P0310</b> .            | Setting =<br>Motor<br>nameplate 60<br>Hz                 |
|           | Rated motor frequency (Hz) from motor nameplate.                               | 2. | Press P to access the parameter values level.           | Default =<br>50 Hz/60 Hz                                 |
|           | Pole pair number is recalculated automatically if the parameter is changed.    | 3. | Press to advance to nominal frequency ( <b>60 Hz</b> ). | Default is<br>dependent on<br>the setting of             |
|           |                                                                                | 4. | Press b confirm and save the setting.                   | frequency and<br>unit of<br>measurement<br>DIP switches. |
| P0311*    | Rated Motor Speed                                                              | 1. | Press to advance to                                     | Setting =<br>Motor                                       |
|           | 0 to 40,000 1/min                                                              |    | parameter <b>P0311</b> .                                | nameplate                                                |
|           | Rated motor speed (rpm) from motor nameplate.                                  | 2. | Press P to access the parameter values level.           | Default =<br>Varies by<br>model                          |
|           | A setting of 0 causes an internal calculation of this value.                   | 3  | Press to advance to nominal motor speed.                |                                                          |
|           | Vector control and V/f control<br>with speed controller require this<br>value. | 4. | Press b confirm and save the setting.                   |                                                          |
|           | Slip compensation in V/f control requires this value for correct operation.    |    |                                                         |                                                          |
|           | Pole pair number is recalculated automatically if the parameter is changed.    |    |                                                         |                                                          |

\* Motor related parameters.

| Parameter                                                                                                    | Description                                                                                                    | Action                                              | Setting/<br>Default             |  |
|----------------------------------------------------------------------------------------------------|----------------------------------------------------------------------------------------------------|-----------------------------------------------------|---------------------------------|--|
| P0640                                                                                                    | Motor Overload Factor                                                                                                   | 1. Press to advance parameter <b>P0640</b> .        | e to Setting =<br>As applicable |  |
|                                                                                                    | Limited to the maximum SED2<br>output current rating, or to 400%<br>of the rated current (P0305),<br>whichever is lower | 2. Press P to access parameter values leve          | Default = 110<br>the<br>el.     |  |
|                                                                                                    | NOTE:<br>This parameter is available when                                                                               | <ol> <li>Press to advance desired value.</li> </ol> | e to                            |  |
|                                                                                                    | P0003 = 3 and<br>P0010 = 1.                                                                                             | 4. Press P to confirm the setting.                  | and save                        |  |
| P0700(0)**                                                                                                    | Selection of Command Source<br>(Start Command)                                                                          | 1. Press to advance parameter <b>P0700</b> .        | e to Default = 2                |  |
|                                                                                                    | Selects the command source as follows:<br>0 = Factory default setting                                                   | 2. Press P to access parameter indexes.             | the                             |  |
|                                                                                                    | 1 = BOP (keypad)                                                                                                    | 3. Press to advance [0], IN000, AUTO.               | e to index                      |  |
|                                                                                                    | 2 = Terminal digital input<br>4 = USS on BOP link (AOP)                                                                 | 4. Press P to confirm selection.                    | index                           |  |
|                                                                                                    | 5 = USS on COM link<br>6 = CB (Communications board                                                                     | 5. Press <b>t</b> o advance                         | e to <b>2</b> .                 |  |
|                                                                                                    | or module) on COM link (P1/N2)                                                                                          | 6. Press <b>P</b> to confirm the setting.           | and save                        |  |
| NOTE:<br>Changing this parameter resets (to default) all settings on the selected item. For example, changing from 1 to 2 resets all digital inputs to default settings. |                                                                                                    |                                                     |                                 |  |

\*\* Parameters have two index settings: IN000 = Auto and IN001 = Hand.

| Parameter                                                                                                    | Description                                                    |    | Action                                         | Setting/<br>Default |  |  |
|----------------------------------------------------------------------------------------------------|----------------------------------------------------------------|----|------------------------------------------------|---------------------|--|--|
| P0700[1]**                                                                                                    | Selection of Command Source<br>(Start Command)                 | 1. | Press to advance to index<br>[1], IN001, HAND. | Setting = 1         |  |  |
|                                                                                                    | Selects the command source as follows:                         | 2. | Press P to confirm index                       |                     |  |  |
|                                                                                                    | 0 = Factory default setting                                    |    | selection.                                     |                     |  |  |
|                                                                                                    | 1 = BOP (keypad)                                               | 3. | Press <b>b</b> to advance to <b>1</b> .        |                     |  |  |
|                                                                                                    | 2 = Terminal digital input                                     | 4. | Press P to confirm and save                    |                     |  |  |
|                                                                                                    | 4 = USS on BOP link (AOP)                                      |    | the setting.                                   |                     |  |  |
|                                                                                                    | 5 = USS on COM link                                            | 5. | Press again to return to the                   |                     |  |  |
|                                                                                                    | 6 = CB (Communications board<br>or module) on COM link (P1/N2) |    |                                                |                     |  |  |
| NOTE:                                                                                                    |                                                                |    |                                                |                     |  |  |
| Changing this parameter resets (to default) all settings on the selected item. For example, changing from 1 to 2 resets all digital inputs to default settings. |                                                                |    |                                                |                     |  |  |
| P1000[0]**                                                                                                    | Selection of Frequency<br>Setpoint                             | 1. | Press to advance to                            | Setting = 2         |  |  |
|                                                                                                    |                                                                |    | parameter <b>P1000</b> .                       | Default = 2         |  |  |

|                                                                      | Setpoint                                                                       | •• | parameter <b>P1000</b> .                                         | Default = 2 |  |
|----------------------------------------------------------------------|--------------------------------------------------------------------------------|----|------------------------------------------------------------------|-------------|--|
|                                                                      | (Speed Command Source)<br>Selects the frequency setpoint<br>source as follows: | 2. | Press <b>P</b> to access the parameter indexes.                  | Doldan 2    |  |
|                                                                      | 1 = Motor potentiometer<br>setpoint/BOP (keypad)                               | 3. | Press <b>C</b> to advance to index<br>[ <b>0</b> ], IN000, AUTO. |             |  |
|                                                                      | 2 = Analog input                                                               | 4  | Press P to confirm index                                         |             |  |
|                                                                      | 3 = Fixed frequency setpoint                                                   |    | selection.                                                       |             |  |
|                                                                      | 4 = USS on BOP Link/AOP                                                        | 5. | Press <b>b</b> to advance to <b>2</b> .                          |             |  |
|                                                                      | 5 = USS on COM link                                                            | 6. | Press P to confirm and save                                      |             |  |
|                                                                      | 6 = CB (Communications board<br>or module) on COM link (P1/N2)                 |    | the setting.                                                     |             |  |
| ** Parameters have two index settings: IN000 - Auto and IN001 - Hand |                                                                                |    |                                                                  |             |  |

\*\* Parameters have two index settings: IN000 = Auto and IN001 = Hand.

| Parameter  | Description                                                                             |    | Action                                                   | Setting/<br>Default                 |
|------------|-----------------------------------------------------------------------------------------|----|----------------------------------------------------------|-------------------------------------|
| P1000[1]** | Selection of Frequency<br>Setpoint                                                      | 1. | Press to advance to index [1], IN001, HAND.              | Setting = 1 $Default = 1$           |
|            | (Speed Command Source)<br>Selects the frequency setpoint<br>source as follows:          | 2. | Press to confirm index selection.                        |                                     |
|            | 1 = Motor potentiometer<br>setpoint/AOP                                                 | 3. | Press to advance to 1.                                   |                                     |
|            | 2 = Analog input                                                                        | 4. | Press b confirm and save the setting.                    |                                     |
|            | 3 = Fixed frequency<br>4 = USS on BOP Link/AOP                                          | 5. | Press Pagain to return to the parameter selection level. |                                     |
|            | 5 = USS on COM link<br>6 = CB (Communications board<br>or module) on COM link (P1/N2)   |    |                                                          |                                     |
| P1080      | Minimum Motor Frequency<br>0 Hz to 650 Hz                                               | 1. | Press to advance to parameter <b>P1080</b> .             | Site Setting<br>(20% to 30%<br>Max) |
|            | Minimum motor frequency at<br>which the motor will run<br>irrespective of the frequency | 2. | Press b to access the parameter values level.            | Default = 10                        |
|            | both clockwise and<br>counterclockwise rotation.                                        | 3. | Press to advance to desired value.                       |                                     |
|            |                                                                                         | 4. | Press to confirm and save the setting.                   |                                     |

\*\* Parameters have two index settings: IN000 = Auto and IN001 = Hand.

| Parameter                                                                                                    | Description                                                                           |                  | Action                                                                     | Setting/<br>Default                                     |  |
|----------------------------------------------------------------------------------------------------|---------------------------------------------------------------------------------------|------------------|----------------------------------------------------------------------------|---------------------------------------------------------|--|
| P1082                                                                                                    | Maximum Motor Frequency                                                               | 1.               | Press to advance to                                                        | Site Setting                                            |  |
|                                                                                                    | 0 Hz to 650 Hz                                                                        |                  | parameter <b>P1082</b> .                                                   | Default = 50 or<br>60                                   |  |
|                                                                                                    | Maximum motor frequency at<br>which the motor will run<br>regardless of the frequency | 2.               | Press to access the parameter values level.                                | (Default is determined by                               |  |
|                                                                                                    | setpoint. This value applies to<br>both clockwise and<br>counterclockwise rotation.   | 3.               | Press to advance it desired value.                                         | the setting of<br>the motor<br>frequency and<br>unit of |  |
|                                                                                                    |                                                                                       | 4.               | Press <b>P</b> to confirm and save the setting.                            | measurement<br>DIP switches.)                           |  |
| NOTE:                                                                                                    |                                                                                       | <b>.</b>         |                                                                            |                                                         |  |
| This value is lin<br>greater than or<br>frequency).                                                                                                    | mited internally to 200 Hz or five time<br>equal to 20 (control mode = vector of      | es the<br>contr  | e rated motor frequency (P0305). V<br>ol), the value displays via r0209 (m | /hen P1300 is<br>aximum                                 |  |
| P1120                                                                                                    | Ramp-up Time                                                                          | 1.               | Press 🖸 to advance to                                                      | Site Setting                                            |  |
|                                                                                                    | 0s to 650s                                                                            | parameter P1120. | Default = 10                                                               |                                                         |  |
|                                                                                                    |                                                                                       | 2.               | Press to access the parameter values level.                                | Typical fan =<br>120s                                   |  |
|                                                                                                    |                                                                                       | 3.               | Press to advance it desired value.                                         | Typical pump =<br>30s                                   |  |
|                                                                                                    |                                                                                       | 4.               | Press <b>P</b> to confirm and save the setting.                            |                                                         |  |
| NOTES:                                                                                                    |                                                                                       |                  |                                                                            |                                                         |  |
| <ol> <li>Setting the ramp-up time too short can cause the SED2 to trip (F0001 over current, F0002 over voltage,<br/>or F0003 under voltage).</li> </ol> |                                                                                       |                  |                                                                            |                                                         |  |
| 2. If using an SED2 perfo                                                                                                    | external frequency setpoint with set<br>prmance by setting ramp time (P1120           | ramp<br>0 anc    | rates (such as from a PLC), achie<br>P1121) slightly shorter than those    | ve optimum<br>of the PLC.                               |  |

| Parameter                                                                                                    | Description                                                                                               |      | Action                                               | Setting/<br>Default   |  |
|----------------------------------------------------------------------------------------------------|----------------------------------------------------------------------------------------------------|------|------------------------------------------------------|-----------------------|--|
| P1121                                                                                                    | Ramp-down time                                                                                            | 1.   | Press to advance to                                  | Site Setting          |  |
|                                                                                                    | 0s to 650s                                                                                                |      | parameter P1121.                                     | Default = 30          |  |
|                                                                                                    |                                                                                                    | 2.   | Press P to access the parameter values level.        | Typical fan =<br>120s |  |
|                                                                                                    |                                                                                                    | 3.   | Press to advance it desired value.                   | Typical pump =<br>30s |  |
|                                                                                                    |                                                                                                    | 4.   | Press to confirm and save the setting.               |                       |  |
| NOTES:                                                                                                    |                                                                                                    |      |                                                      |                       |  |
| 1. Setting the<br>or F0003 u                                                                                                    | ramp-up time too short can cause th<br>nder voltage.                                                      | e SE | D2 to trip (F0001 over current, F00                  | 02 over voltage,      |  |
| <ol> <li>If using an external frequency setpoint with set ramp rates (such as from a PLC), achieve optimum<br/>SED2 performance by setting ramp times (P1120 and P1121) slightly shorter than those of the PLC.</li> </ol> |                                                                                                    |      |                                                      |                       |  |
| P3900                                                                                                    | End Quick Commissioning                                                                                   | 1.   | Press to advance to                                  | Setting = 1           |  |
|                                                                                                    | 0 = End without motor calculation<br>or factory reset.                                                    |      | parameter <b>P3900</b> .                             | Default = 0           |  |
|                                                                                                    | 1 = End with motor calculation<br>and factory reset (recommended<br>on SED2 without bypass option).       | 2.   | Press <b>b</b> to access the parameter values level. |                       |  |
|                                                                                                    | 2 = End with motor calculation                                                                            | 3.   | Press  to advance to 1.                              |                       |  |
|                                                                                                    | and with I/O reset.                                                                                       | 4.   | Press Press Press                                    |                       |  |
|                                                                                                    | 3 = End with motor calculation<br>but without I/O reset<br>(recommended with SED2 with<br>bypass option). |      | setting.                                             |                       |  |
| NOTES:                                                                                                    |                                                                                                    | •    |                                                      |                       |  |
| 1. P0010 must always be set back to 0 before operating the motor.                                                                                                    |                                                                                                    |      |                                                      |                       |  |
| 2. If P3900 is greater than 0 on completion of commissioning, P0010 is automatically set back to 0.                                                                                                    |                                                                                                    |      |                                                      |                       |  |
| 3. If P0700 eit                                                                                                    | her indeed was changed during this                                                                        | proc | ess, programming of P0704 = 3 is i                   | required.             |  |
|                                                                                                    |                                                                                                    |      |                                                      |                       |  |

## **Additional Parameter Settings**

**NOTE:** If Display Selection for r0000, parameter P0005 = 21 (actual frequency), then the BOP display alternately shows setpoint values and the actual value (0 Hz).

### **Flying Start**

| Parameter | Description                                                                                                    |    | Action                                       | Setting/<br>Default |
|-----------|----------------------------------------------------------------------------------------------------|----|----------------------------------------------|---------------------|
| P1200     | Flying Start                                                                                                    | 1. | Press to enter the SED2                      | Minimum = 0         |
|           | Starts SED2 into a spinning<br>motor by rapidly changing the                                                                                                    |    | parameter mode and to display <b>r0000</b> . | Default = 0         |
|           | output frequency of the SED2<br>until the actual motor speed is                                                                                                    | 2  | Press to advance to                          | Maximum = 6         |
|           | found. Then, the motor runs up<br>to setpoint using the normal<br>ramp time.                                                                                                    | ۷. | parameter <b>P1200</b> .                     | Suggested = 2       |
|           |                                                                                                    | 3. | Press 💌 to access the                        |                     |
|           | <ul> <li>1 = Flying start disabled.</li> <li>1 = Flying start is always active,<br/>start in direction of setpoint.</li> </ul>                                                                                                    |    | parameter values level.                      |                     |
|           | 2 = Flying start is active, if power<br>on, fault, OFF2, start in direction<br>of setpoint.                                                                                                    | 4. | Press log to advance to desired setting.     |                     |
|           | <ul> <li>of setpoint.</li> <li>3 = Flying start is active if fault,<br/>OFF2, start in direction of<br/>setpoint.</li> <li>4 = Flying start is always active,<br/>only in direction of setpoint.</li> <li>5 = Flying start is active if power<br/>on, fault, OFF2, only in direction<br/>of setpoint.</li> <li>6 = Flying start is active if fault,<br/>OFF2, only in direction of<br/>setpoint.</li> </ul> | 5. | Press P to confirm and save the setting.     |                     |

#### NOTES:

- 1. Flying start is useful for motors with high inertia loads.
- 2. Settings 1 through 3 search in both directions. Settings 4 through 6 search only in the direction of the setpoint.
- 3. Flying start must be used in cases where the motor may still be turning (such as after a brief input power break) or can be driven by the load. Otherwise, overcurrent trips occur.
- 4. If the SED2 faults on F0002 (overvoltage) on a start command, flying start may have to be optimized by reducing the values in P1203 and P1202.

| Parameter                  | Description                                                                                                    |       | Action                                                               | Setting/<br>Default                               |  |
|----------------------------|----------------------------------------------------------------------------------------------------|-------|----------------------------------------------------------------------|---------------------------------------------------|--|
| P1202                      | Motor Current: Flying Start<br>Defines search current used for<br>flying start. Value is in % based                             | 1.    | Press to enter the SED2 parameter mode and to display <b>r0000</b> . | Minimum = 10<br>Default = 100<br>Maximum =<br>200 |  |
|                            | on the rated motor current (P0305).                                                                                             | 2.    | Press to advance to parameter <b>P1202</b> .                         |                                                   |  |
|                            |                                                                                                    | 3.    | Press P to access the parameter values level.                        |                                                   |  |
|                            |                                                                                                    | 4.    | Press to advance to desired value.                                   |                                                   |  |
|                            |                                                                                                    | 5.    | Press <b>P</b> to confirm and save the setting.                      |                                                   |  |
| NOTE:                      |                                                                                                    |       |                                                                      |                                                   |  |
| Reducing the s<br>high.    | search current may improve performa                                                                                             | ance  | for flying start if the inertia of the sy                            | vstem is not very                                 |  |
| P1203                      | Search Rate: Flying Start<br>Sets factor by which the output<br>frequency changes during flying                                 | 1.    | Press to enter the SED2 parameter mode and to display <b>r0000</b> . | Minimum = 10<br>Default = 100<br>Maximum =<br>200 |  |
|                            | start to synchronize with the<br>turning motor. This value,<br>entered in % relative to the<br>default time factor, defines the | 2.    | Press to advance to parameter <b>P1203</b> .                         |                                                   |  |
|                            | time taken to search for the motor frequency.                                                                                   | 3.    | Press <b>P</b> to access the parameter values level.                 |                                                   |  |
|                            | The search time is the time taken<br>to search through all frequencies<br>between<br>f_max + 2 × f_slip to 0 Hz.                | 4.    | Press to advance to desired value.                                   |                                                   |  |
|                            |                                                                                                    | 5.    | Press P to confirm and save the setting.                             |                                                   |  |
| NOTES:                     |                                                                                                    |       |                                                                      |                                                   |  |
| 1. P1203 = 10              | 00% is defined as giving a rate of 2%                                                                                           | of f  | _slip, nom/ms.                                                       |                                                   |  |
| 2. P1203 = 20              | 00% would result in a rate of frequen                                                                                           | cy ch | ange of 1% of f_slip, nom/ms.                                        |                                                   |  |
| 3. A higher va opposite ef | lue produces a flatter gradient, and t<br>fect.                                                                                 | thus  | a longer search time. A lower value                                  | has the                                           |  |

### **Automatic Restart**

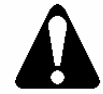

CAUTION:

Settings 2 through 7 can cause the motor to restart unexpectedly.

| Parameter | Description                                                                                                    |                                                                        | Action                                                                                                    | Setting/<br>Default                                                                                                    |
|-----------|----------------------------------------------------------------------------------------------------|------------------------------------------------------------------------|----------------------------------------------------------------------------------------------------|----------------------------------------------------------------------------------------------------|
| P1210     | <ul> <li>Automatic Restart</li> <li>Enables SED2 restart after a supply power break or after a fault.</li> <li>P1210 = 0, Disabled:<br/>Automatic restart is disabled.</li> <li>P1210 = 1, Trip reset after power on (P1211 disabled:<br/>The inverter will acknowledge (reset) faults; that is, it will reset a fault when it is re-applied. This means the inverter must be fully powered down, a brownout is not sufficient. The inverter will not run until the ON command has been toggled.</li> <li>P1210 = 2, Restart after supply power blackout (P1211 disabled):<br/>The inverter will acknowledge the fault F0003 at power on after blackout and will restart the drive. It is necessary that the ON command is wired via digital input (DIN).</li> <li>P1210 = 3, Restart after brownout or fault (P1211 enabled):<br/>For these settings it is fundamental that the drive only restarts if it has been in a RUN state at the time of the faults (F0003, etc.). The inverter will acknowledge the fault and will restart the drive digital input the ON command is wired via digital input (DIN).</li> </ul> | <ol> <li>1.</li> <li>2.</li> <li>3.</li> <li>4.</li> <li>5.</li> </ol> | Press to enter the SED2<br>parameter mode and to display<br>r0000.<br>Press to advance to<br>parameter P1210.<br>Press to access the<br>parameter values level.<br>Press to advance to<br>desired setting.<br>Press to confirm and save<br>the setting. | Minimum = 0<br>Default = 1<br>Maximum:<br>5=Control Board<br>Version 1.20<br>or earlier<br>6=Control Board<br>Version 1.40<br>Suggested:<br>3=Control Board<br>Version 1.20<br>or earlier<br>6=Control Board<br>Version 1.30<br>7=Control Board<br>Version 1.40 |

#### Automatic Restart Continued

| Parameter            | Description                                                                                                    | Action | Setting/<br>Default |
|----------------------|----------------------------------------------------------------------------------------------------|--------|---------------------|
| P1210<br>(Continued) | <ul> <li>P1210 = 4, Restart after supply power<br/>brownout (P1211 disabled):<br/>For these settings it is fundamental that<br/>the drive only restarts if it has been in a<br/>RUN state at the time of the fault<br/>(F0003). The inverter will acknowledge<br/>the fault and will restart the drive after a<br/>blackout or brownwout. It is necessary<br/>that the ON command is wired via<br/>digital input (DIN).</li> <li>P1210 = 5, Restart after blackout or fault<br/>(P1211 disabled):<br/>The inverter will acknowledge the faults<br/>(F0003 etc.) at power on after blackout<br/>and will restart the drive. It is necessary<br/>that the ON command is wired via digital<br/>input (DIN).</li> <li>P1210 = 6, Restart after supply power<br/>brown/blackout or fault (P1211 disabled):<br/>The inverter will acknowledge the faults<br/>(F0003 etc.) at power on after blackout or</li> </ul> | Action | Default             |
|                      | via digital input (DIN). Setting 6 causes<br>the motor to restart immediately.                                                                                                    |        |                     |
|                      | <ul> <li>P1210 = 7, Restart after supply power brown/blackout or fault (P1211 enabled):</li> <li>This setting is for use where an external bypass system or process is interlocked with a relay that is set to P0731/P0732=52.3 (fault). The inverter functions the same as P1210=6 (trip on brownout, blackout or fault) but uses P1211 and only sets the fault bit P0731/P0732=52.3 when the specified number of restarts defined in P1211 has expired. If no trip occurs after 2 hours, the fault counter is reset.</li> </ul>                                                                                                    |        |                     |

#### NOTES:

1. Auto restart requires a constant ON command (such as via a digital input).

2. P1200 flying start must be used in cases where the motor may still be turning, such as after a brief input power break, or can be driven by the load.

3. A **supply power brownout** is when the power is interrupted and reapplied before the operator panel display has gone dark. It is a very short supply power break where the DC link has not fully collapsed.

4. A **supply power blackout** is when the operator panel display has gone dark before the power is reapplied. It is a long supply power break where the DC link has fully collapsed.

| Parameter | Description                                                                                       |    | Action                                                               | Setting/<br>Default                        |
|-----------|---------------------------------------------------------------------------------------------------|----|----------------------------------------------------------------------|--------------------------------------------|
| P1211     | Number of Restart Attempts<br>Specifies the number of times<br>SED2 will attempt to restart after | 1. | Press to enter the SED2 parameter mode and to display <b>r0000</b> . | Minimum = 0<br>Default = 3<br>Maximum = 10 |
|           | supply power brownout or fault, if<br>P1210 automatic restart is<br>activated.                    | 2. | Press to advance to parameter <b>P1211</b> .                         | Suggested =<br>10                          |
|           |                                                                                                   | 3. | Press <b>P</b> to access the parameter values level.                 |                                            |
|           |                                                                                                   | 4. | Press to advance to desired value.                                   |                                            |
|           |                                                                                                   | 5. | Press to confirm and save the setting.                               |                                            |
| P1212     | Time to First Restart<br>Selects the time (seconds)<br>before the SED2 is restarted for           | 1. | Press to enter the SED2 parameter mode and to display <b>r0000</b> . | Minimum = 0<br>Default = 3<br>Maximum = 10 |
|           | the first time if P1210 automatic restart is activated.                                           | 2. | Press to advance to parameter <b>P1212</b> .                         | Suggested =<br>10                          |
|           |                                                                                                   | 3. | Press P to access the parameter values level.                        |                                            |
|           |                                                                                                   | 4. | Press to advance to desired value.                                   |                                            |
|           |                                                                                                   | 5. | Press <b>P</b> to confirm and save the setting.                      |                                            |

| Parameter | Description                                                                        |    | Action                                                               | Setting/<br>Default                              |
|-----------|------------------------------------------------------------------------------------|----|----------------------------------------------------------------------|--------------------------------------------------|
| P1213     | Restart Time Increment<br>Selects the amount (seconds)<br>that the restart time is | 1. | Press to enter the SED2 parameter mode and to display <b>r0000</b> . | Minimum = 0<br>Default = 30<br>Maximum =<br>1000 |
|           | incremented for each restart of the SED2 if P1210 automatic restart is activated.  | 2. | Press to advance to parameter <b>P1213</b> .                         | Suggested =<br>10                                |
|           |                                                                                    | 3. | Press P to access the parameter values level.                        |                                                  |
|           |                                                                                    | 4. | Press to advance to desired value.                                   |                                                  |
|           |                                                                                    | 5. | Press <b>P</b> to confirm and save the setting.                      |                                                  |

### **Vdc Controller**

| Parameter | Description                                                                                                    |          | Action                                                               | Setting/<br>Default                       |
|-----------|----------------------------------------------------------------------------------------------------|----------|----------------------------------------------------------------------|-------------------------------------------|
| P1240     | Configuration of Vdc<br>Controller<br>Enables/disabled Vdc controller.                                                     | 1.       | Press to enter the SED2 parameter mode and to display <b>r0000</b> . | Minimum = 0<br>Default = 1<br>Maximum = 3 |
|           | The Vdc controller dynamically<br>controls the DC link voltage to<br>prevent overvoltage trips on high<br>inertia systems. | 2.       | Press to advance to parameter <b>P1240</b> .                         |                                           |
|           | Vdc-max automatically increases<br>ramp-down times to keep the DC<br>link voltage (r0026) within limits.                   | 3.<br>4. | Press to access the parameter values level.                          |                                           |
|           | 0 = Vdc controller disabled<br>1 = Vdc-max controller enabled<br>2 = Reserved<br>3 = Reserved                              | 5.       | Press to confirm and save the setting.                               |                                           |

### **Pulse Frequency**

| Parameter                                      | Description                                                                                                    |                            | Action                                                                                                    | Setting/<br>Default                                                                         |
|------------------------------------------------|----------------------------------------------------------------------------------------------------|----------------------------|----------------------------------------------------------------------------------------------------|---------------------------------------------------------------------------------------------|
| P1800                                          | Pulse Frequency<br>Sets pulse frequency (kHz) of<br>power switches in SED2. The<br>frequency can be changed in<br>increments of 2 kHz.<br>Pulse frequencies > 4 kHz<br>selected on 380V to 480V units<br>reduce the maximum continuous<br>motor current. | 1.<br>2.<br>3.<br>4.<br>5. | Press to enter the SED2<br>parameter mode and to display<br>r0000.<br>Press to advance to<br>parameter P1800.<br>Press to access the<br>parameter values level.<br>Press to advance to<br>desired value.<br>Press to confirm and save<br>the setting. | Minimum = 4<br>Default =<br>Varies by<br>model<br>(hp/voltage<br>dependent)<br>Maximum = 16 |
| NOTES:                                         |                                                                                                    |                            |                                                                                                    |                                                                                             |
| <ol> <li>Minimum p<br/>frequency).</li> </ol>  | . Minimum pulse frequency depends on P1082 (maximum frequency) and P0310 (rated motor frequency).                                                                                                    |                            |                                                                                                    |                                                                                             |
| 2. At 4 kHz, fu<br>may be obt                  | <ol> <li>At 4 kHz, full output current is obtained up to 50 degrees C (CT mode); over 50 degrees C, full output<br/>may be obtained at 8 kHz.</li> </ol>                                                                                                 |                            |                                                                                                    |                                                                                             |
| <ol><li>If silent ope<br/>losses and</li></ol> | <ol> <li>If silent operation is not absolutely necessary, lower pulse frequencies may be selected to reduce SED2<br/>losses and radio-frequency emissions.</li> </ol>                                                                                    |                            |                                                                                                    |                                                                                             |
| 4. Under certa<br>against ove                  | . Under certain circumstances, the SED2 may reduce the switching frequency to provide protection against over-temperature.                                                                                                    |                            |                                                                                                    |                                                                                             |

### Motor Data Identification

| Parameter | Description                                                                                                    |                                                            | Action                                                                                                    | Setting/<br>Default         |
|-----------|----------------------------------------------------------------------------------------------------|------------------------------------------------------------|----------------------------------------------------------------------------------------------------|-----------------------------|
| P1910     | Motor Data Identification<br>Performs stator resistance<br>measuring.                                                                                                    | 1.                                                         | Press to enter the SED2 parameter mode and to display <b>r0000</b> .                                                                                                    | Minimum = 0<br>Maximum = 20 |
|           | <ul> <li>measuring.</li> <li>0 = Disabled.</li> <li>1 = Identification of Rs with<br/>parameter change.</li> <li>2 = Identification of Rs without<br/>parameter change.</li> <li>3 = Identification of the saturation<br/>characteristic with parameter<br/>change.</li> <li>20 = Set voltage vector.</li> </ul> | <ol> <li>2.</li> <li>3.</li> <li>4.</li> <li>5.</li> </ol> | <ul> <li>Press to advance to parameter P1910.</li> <li>Press to access the parameter values level.</li> <li>Press to advance to setting P1910=1. Press to confirm and save the setting.</li> <li>When P1910=1, Alarm A0541 (motor data identification active) is output and internally P0340 is set to 3.</li> <li>Initiate the measuring operation with a continuous (steady-state) ON command.</li> <li>The motor aligns itself and current flows through it. Diagnostics are possible using r0069 (CO: phase current).</li> <li>On completion of the motor data identification routine, P1910 resets (P1910=0, motor data identification routine inhibited) and Alarm A0541 is cleared (deleted).</li> <li>To set the SED2 into a defined state, issue an OFF1 command.</li> </ul> |                             |

|        | <ol> <li>Press to advance to setting<br/>P1910=3. Press to confirm<br/>and save the setting.</li> </ol>                                                                                                    |
|--------|----------------------------------------------------------------------------------------------------|
|        | When P1910=3, Alarm 0541<br>(motor data identification active)<br>is output and internally P0340 is<br>set to 2.<br>Initiate the measuring operation<br>with a continuous (steady-state)<br>ON command.<br>On completion of the motor<br>data identification routine,<br>P1910 resets (P1910=0, motor<br>data identification routine<br>inhibited) and Alarm A0541 is<br>cleared (deleted). |
|        | 7. To set the SED2 into a defined state, issue an OFF1 command.                                                                                                    |
| NOTES: |                                                                                                    |

#### **Motor Data Identification Continued**

- 1. Motor must be cool to perform motor data identification.
- 2. Before selecting motor data identification, perform quick commissioning.
- 3. This measurement may take several minutes depending on motor size.
- 4. When P1910=1, the calculated value for stator resistance (P0350) is overwritten.
- 5. When P1910=2, the values already calculated (P0350) are not overwritten.
- 6. When choosing the setting for measurement, observe the following:
  - P1910=1 means that the value is actually adopted as P0350 parameter setting and applied to the control as well as being shown in the read-only parameters.
  - P1910=2 means that the value is only displayed. That is, it is shown for checking purposes in the read-only parameter r1912 (identified stator resistance). The value is not applied to the control.

| Parameter             | Description                                                                    |        | Action                                                               | Setting/<br>Default                   |
|-----------------------|--------------------------------------------------------------------------------|--------|----------------------------------------------------------------------|---------------------------------------|
| P0010<br>P0970        | Reset to Factory Default<br>Resets SED2 parameters to the<br>factory defaults. | 1.     | Press to enter the SED2 parameter mode and to display <b>r0000</b> . | P0010:<br>Setting = 30<br>Default = 0 |
|                       |                                                                                | 2.     | Press to advance to parameter <b>P0010</b> .                         | P0970:<br>Setting = 1<br>Default = 0  |
|                       |                                                                                | 3.     | Press P to access the parameter values level.                        |                                       |
|                       |                                                                                | 4.     | Press <b>C</b> to advance to <b>30</b> .                             |                                       |
|                       |                                                                                | 5.     | Press P to confirm and save the setting.                             |                                       |
|                       |                                                                                | 6.     | Press to go to parameter <b>P0970</b> .                              |                                       |
|                       |                                                                                | 7.     | Press P to access the parameter values level.                        |                                       |
|                       |                                                                                | 8.     | Press to advance to 1.                                               |                                       |
|                       |                                                                                | 9.     | Press <b>b</b> to confirm and save the setting.                      |                                       |
| NOTES:                |                                                                                |        |                                                                      |                                       |
| 1. First set P0       | 010 = 30.                                                                      |        |                                                                      |                                       |
| 2. Stop SED2          | (that is, disable all pulses) before yo                                        | ou re  | set parameters to factory default va                                 | lues.                                 |
| 3. The followi        | ng parameters retain their values after                                        | er a f | factory reset:                                                       |                                       |
| • P091                | P0918 (address of CB, communications board or module)                          |        |                                                                      |                                       |
| P2010 (USS baud rate) |                                                                                |        |                                                                      |                                       |
| • P201                | 1 (USS address)                                                                |        |                                                                      |                                       |
| 4. The reset p        | process takes about 10 seconds.                                                |        |                                                                      |                                       |

## **Required SED2 Parameter Settings**

The following SED2 parameters are programmed by the factory before shipping. If these parameters are changed or if the SED2 is ever reset to factory default, you must reset these parameters as follows:

| Parameter   | Setting |
|-------------|---------|
| P0748       |         |
| P0702 in000 | 3       |
| P0702 in001 | 3       |
| P0731       | 52.3    |

#### NOTES:

- 1. The Interlock Start on the Controller board is simply a follower that can be used to tell the drive to do anything by closing the SED2 Interlock Start and programming P0704.
- 2. The Programmable Output on the Controller board is simply a follower of the SED2 Relay.
- 3. The SED2 Fault must always be programmed as a fault. Do not change the SED2 relay fault for other uses via P0731.
- 4. Changing P0700 resets all digital inputs and P0702 will require programming.

## **Application Feature Setup**

## **Overview**

The Controller board supports six isolated digital inputs and six digital relay outputs for customer use (Figure 13). The digital inputs include: Remote Start Input, Remote Safety #1 and #2, Interlock Start, Essential Services, and Overload Trigger. The digital outputs include:

- VFD Fault
- Programmable Output
- Drive Select
- Bypass Select
- Bypass Running
- Overload Fault

## **Auto Bypass without Interlock**

#### Description

The Auto Bypass feature enables the SED2 to initiate automatic bypass mode operation. Closing of the SED2 Relay sends the motor to hand bypass mode. See the SED2 VFD Startup, Operation, and Maintenance Manual (125-3201) for programming of this relay and for its desired action.

DIGITAL INPUTS

When the SED2 initiates bypass mode operation, the following occurs:

- The SED2 stops delivering power
- The output contactor opens.
- The bypass contactor closes and the Programmable Output on the Controller board closes.

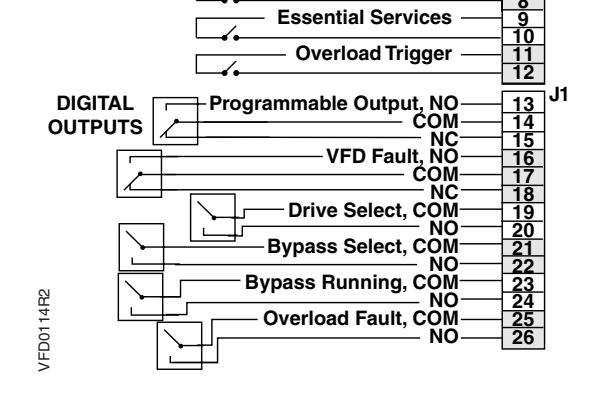

**Remote Start Input** 

Remote Safety #1 Remote Safety #2

Interlock Start

12

Figure 13. Controller Board Digital Inputs and Outputs.

#### NOTES:

- 1. All safety conditions must be met for bypass mode operation.
- 2. The input contactor remains energized.

The Electronic Bypass Option will return to VFD mode operation as soon as the SED2 Relay in control opens. When the Electronic Bypass Option returns to VFD mode operation, the following occurs:

- The SED2 Relay opens, the Programmable Output on the Controller board opens, and the bypass contactor opens.
- The output contactor closes.

**NOTE:** All safety conditions must be met for VFD mode operation.

#### **Settings**

The Auto Bypass feature requires that Controller board DIP Switch 2 is set ON.

**NOTE:** During operation, the Auto Bypass Enabled indicator is on steady.

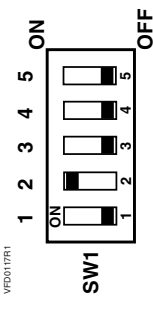

### **Example SED2 Settings**

Set parameters P0732 and P0748 for Auto Bypass on Drive Fault. Programming of the SED2 Relay is required for proper Auto Bypass activation. Set P0732 and P0748 as follows:

| Parameter   | Setting |
|-------------|---------|
| P0732 in000 | 52.3    |
| P0732 in001 | 52.3    |
| P0748       | U       |

## Interlock

#### Description

The Interlock feature (also called damper end switch logic) enables the SED2 outputs to inhibit motor start until a safety condition (proofing sequence) is confirmed. Any call to start the motor from the SED2 or bypass does not directly start the motor, but instead initiates the following Interlock procedure:

- The Interlock Start Logic Enable indicator is ON. Proofing is required to start in VFD or bypass mode.
- The Interlock Start Logic Command indicator turns ON and the Proofing indicator flashes.
- When in VFD mode, the SED2 Relay closes and the Controller board Programmable Output closes to initiate the proofing sequence. The Programmable Output relay is used to supply power to an external device such as a damper actuator.
- When not in VFD mode, the Controller board ignores the SED2 Relay.
- When in bypass mode, any call to start the motor in bypass (in either hand bypass or auto bypass) initiates the proofing sequence. The Programmable Output closes and is used to supply power to an external device such as a damper actuator.
- When control of the external device (such as a damper actuator) is satisfied, it must supply a contact closure to the Controller board Interlock Start. The Interlock Start Logic Command indicator turns OFF and the Proofing indicator turns ON. The motor then starts in the selected mode.
- Any call for the motor not to be running requires a new proofing sequence to be initiated.
- **NOTE:** This feature can only be used with a hardwired start/stop command.

#### Settings

The Interlock feature requires that Controller board DIP Switch 3 is set ON.

#### NOTES:

1. The Interlock Start Logic Enabled indicator is on steady.

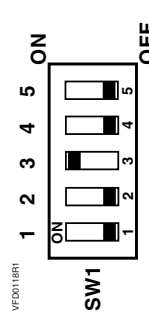

2. Example assumes hardwired start is in auto. If other, modify P0732 as appropriate.

For proper Interlock operation, set the following SED2 parameters:

- P0700 in000 = 2 Digital input that is the start command in the auto mode (from the damper end switch)
- P0700 in001 = 2 Digital input that is the start command in the hand mode (from the damper end switch)
- P0701 in000 = 99 and P0701 in001 = 99 Initiate BiCo
- P0702 in000 = 3 and P0702 in001 = 3
- P0732 in000 = 722.0 Tells the drive through BiCo that instead of starting the drive in auto mode when the Remote Start input closes, it should close the SED2 Relay.
  - **NOTE:** If P1 is the start command in auto, change the following parameters:

P0003 = 4 (before changing this setting, note the current setting) P3950 = 46 P0732 in000 = 2090.0 P0003 = Change back to previous setting (1, 2, or 3)

- P0732 in001 = 19.0 Tells the drive through BiCo that instead of starting the drive in hand mode when the green Start button is selected, it should close the SED2 Relay.
- P0704 in000 = 1 and P0704 in001 = 1
- **NOTE:** For a complete description of BiCo, see the SED2 VFD Startup, Operation, and Maintenance Manual (125-3201).

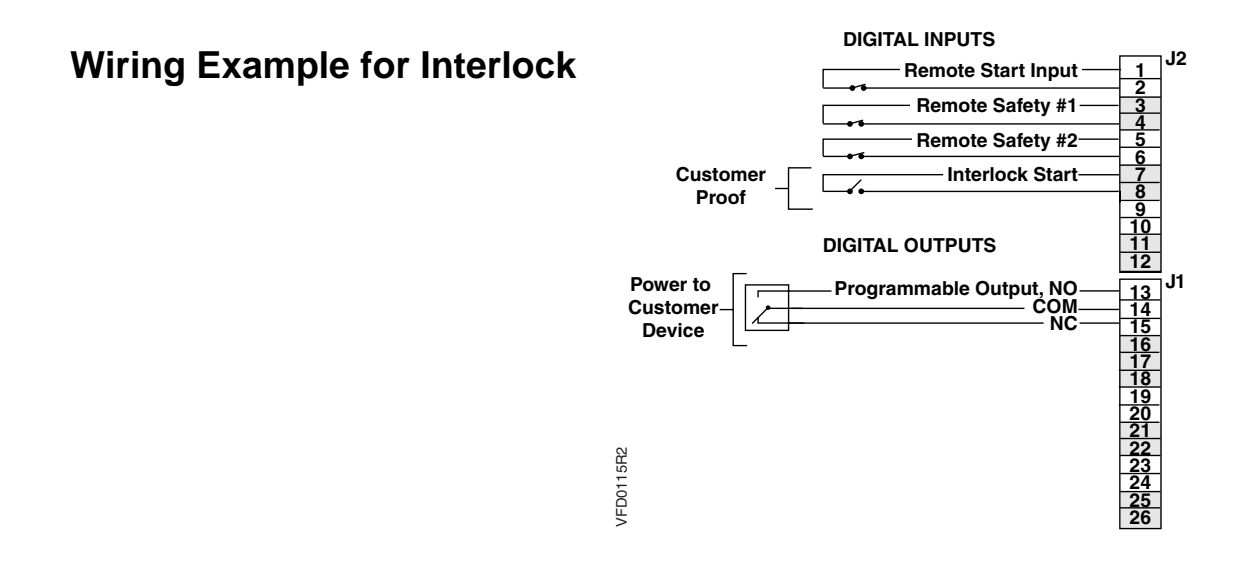

## **Essential Services**

#### Description

The Essential Services feature allows full-power bypass mode control of the motor during an emergency scenario. Activation of Essential Services overrides any other selected operation. Essential Services ensures that the bypass contactor will not open when a safety input or overload opens. Power goes directly to the motor.

#### NOTES:

- 1. If using both the Interlock and Essential Services features, Essential Services waits 10 seconds for the Interlock to confirm the safety condition (such as opening a damper). After the 10-second delay, Essential Services controls the motor regardless of the Interlock safety condition status.
- 2. Use extreme care when using the Essential Services mode. All safety circuits are no longer active (including motor overload and safety inputs to the Controller board).

### Settings

The Essential Services feature requires that Controller board DIP Switch 1 is set ON.

**NOTE:** The Essential Services indicator is on steady.

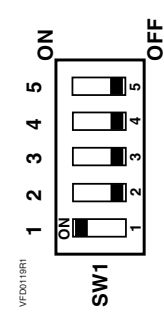

Essential Services does not require SED2 parameter settings. The Essential Services feature simply puts the Electronic Bypass Option into override bypass mode no matter what operation is selected.

### Wiring Example for Essential Services

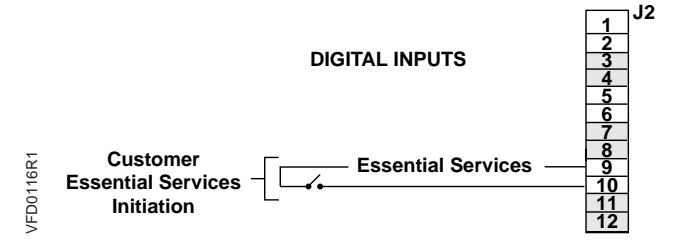

## Interlock and Auto Bypass on VFD Fault

### Description

Interlock and Auto Bypass features are both active. Auto bypass now becomes auto bypass on a VFD fault only (bypass is initiated by the SED2 Fault and this digital output must always be programmed to VFD fault).

- All set-up is the same as with Interlock (see the Interlock section in Application Feature Setup).
- Hand bypass is now initiated by SED2 Fault.
- The Programmable Output is still used to initiate the proofing sequence.

#### **Settings**

Interlock and Auto Bypass requires that Controller board DIP Switches 2 and 3 are set ON.

**NOTE:** During operation, the Auto Bypass Enabled indicator is on steady. Also, the Interlock Start Logic Enabled indicator is on steady.

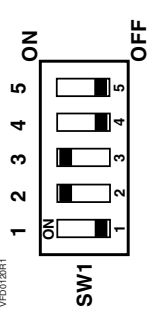

J2

J1

See the Auto Bypass without Interlock on VFD Relay Output and Interlock sections for parameter settings.

DIGITAL INPUTS Wiring Example for **Remote Start Input Interlock and Auto** Remote Safety #1 Remote Safety #2-**Bypass on VFD Fault** Customer Interlock Start-1 Proof **DIGITAL OUTPUTS** Power to Programmable Output, NO 13 14 15 16 17 18 Customer NC Device VFD0115R2

## **Technical Specifications**

| Specifications          | Description                                                                                             |  |  |  |
|-------------------------|----------------------------------------------------------------------------------------------------|--|--|--|
|                         | 208V, 3 ac±10%                                                                                          |  |  |  |
| Input Voltage (2 phase) | 240V, 3 ac ±10%                                                                                         |  |  |  |
| input voltage (3 phase) | 480V, 3 ac ±10%                                                                                         |  |  |  |
|                         | 575V, 3 ac ±10%                                                                                         |  |  |  |
| Digital Inputs          | Six Digital Inputs as follows:                                                                          |  |  |  |
|                         | Remote start input                                                                                      |  |  |  |
|                         | Remote safety 1                                                                                         |  |  |  |
|                         | Remote safety 2                                                                                         |  |  |  |
|                         | Interlock start                                                                                         |  |  |  |
|                         | Essential services                                                                                      |  |  |  |
|                         | Overload trigger                                                                                        |  |  |  |
|                         | Inputs require a contact closure capable of providing a low impedance path at currents less than 20 mA. |  |  |  |
| Relay/Digital Outputs   | Six Relay/Digital Outputs as follows:                                                                   |  |  |  |
|                         | VFD fault                                                                                               |  |  |  |
|                         | Programmable output                                                                                     |  |  |  |
|                         | Drive select                                                                                            |  |  |  |
|                         | Bypass select                                                                                           |  |  |  |
|                         | Running on bypass                                                                                       |  |  |  |
|                         | Overload fault                                                                                          |  |  |  |
|                         | Each relay has a maximum rating of 2A at 120V ac.                                                       |  |  |  |
| Temperature             | Operating: 14°F to 104°F (-10°C to 40°C)                                                                |  |  |  |
|                         | Storage: -40°F to 158°F (-40°C to 70°C)                                                                 |  |  |  |
| Humidity                | 0 to 95% rh, noncondensing                                                                              |  |  |  |

| Table 5. Electronic Bypass Specifications |
|-------------------------------------------|
|-------------------------------------------|

#### Table 6. SED2 Specifications.

| Drive Specifications                   | Description                                                       |  |  |
|----------------------------------------|-------------------------------------------------------------------|--|--|
| Input voltage, 3 phase power, and amps | 200V to 240V, 3 ac ± 10%. 1/2 hp to 60 hp, (2.3 Amps to 154 Amps) |  |  |
|                                        | 380V to 480V, 3 ac ± 10% 1/2 hp to 125 hp, (1.2 Amps to 178 Amps) |  |  |
|                                        | 500V to 600V, 3 ac ± 10% 1 hp to 125 hp, (2.3 Amps to 125 Amps)   |  |  |
| Input frequency                        | 47 Hz to 63 Hz                                                    |  |  |
| Output frequency                       | 0 Hz to 150 Hz                                                    |  |  |
| Power factor                           | ≥0.9                                                              |  |  |
| VFD degree of efficiency               | 96% to 97%                                                        |  |  |
| Switch-on current                      | Less than nominal input current                                   |  |  |

| Drive Specifications            | Description                                                                                                    |  |  |
|---------------------------------|----------------------------------------------------------------------------------------------------|--|--|
| Auxiliary supply 24V            | Glavanically separated, unregulated auxiliary supply (18V to 32V) 100 mA                                                                                                    |  |  |
| Overload capacity               | 110% for 60 seconds                                                                                                    |  |  |
| Control method                  | Linear, parabolic and programmable V/f; and flux current control low-power mode                                                                                                    |  |  |
| PWM frequency                   | 4k Hz to 16k Hz (adjustable in 2k Hz increments)                                                                                                    |  |  |
| Fixed frequencies               | 15 programmable                                                                                                    |  |  |
| Skip frequency bands            | 4 programmable                                                                                                    |  |  |
| Setpoint resolution             | 0.01 Hz digital, 0.01 Hz serial, 10 bit analog                                                                                                    |  |  |
| Digital inputs<br>(sink/source) | 6: fully programmable and scalable isolated digital inputs, switchable                                                                                                    |  |  |
| Analog inputs                   | 2: 0 to 10 Vdc, 0/4 to 20 mA, can also be configured as digital inputs or Ni 1000 input                                                                                                    |  |  |
| Relay outputs                   | 2: configurable 30 Vdc/5A (resistive), 250 Vac 2A (inductive)                                                                                                    |  |  |
| Analog outputs                  | 2: programmable (0/4 to 20 mA)                                                                                                    |  |  |
| Serial interface                | RS-485 Transmission rate: Up to 38.4k Baud<br>Protocols: Siemens, P1 and Johnson, N2;                                                                                                    |  |  |
| Protection level                | IP20: NEMA Type 1 with protective shield and gland plate installed                                                                                                    |  |  |
|                                 | IP54: NEMA Type 12 (400V and 500V series only)                                                                                                    |  |  |
| Temperature ranges              | Operating: 14°F to 104°F (–10°C to 40°C)<br>Storage: –40°F to 158°F (–40°C to 70°C)                                                                                                    |  |  |
| Humidity                        | 95% rh, non-condensing                                                                                                    |  |  |
| Operational altitudes           | Up to 3280 ft (1000m) above sea level without de-rating                                                                                                    |  |  |
| Protection features             | Under-voltage, Over-voltage, Overload, Ground fault, Short circuit, Stall prevention, Locked motor, Motor overtemperature I <sup>2</sup> t PTC, Over-temperature, Parameter PIN protection |  |  |
| Standards                       | UL, cUL                                                                                                    |  |  |

Table 6. SED2 Specifications (Continued).

#### **NOTE:** SED2 Compliance with EN61000-3-12:

From September 1st, 2005 all electrical apparatus covered by the EMC directive will have to comply with EN61000-3-12 "Limits for harmonic currents produced by equipment connected to public low voltage systems with input currents > 16A and =< 75 A per phase".

Siemens variable speed drives of the product range SED2 (Micromaster 436) fulfil the requirements of the EN 61000-3-12 (without the need for external line reactors) regarding the THD values of Table 3 under the pre condition of Rsce > 190. The required PWHD values will not be achieved. Due to this fact it is recommended to apply for connection approval at the local electricity board.

The local electricity board will evaluate among many other data the content of the 5th harmonic current and the Line Power Factor "Lambda", which is the ratio of active power and apparent power.

Siemens frequency inverters are optimized in design and operation characteristics regarding energy efficiency and less interference with line supplies.

## Troubleshooting

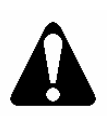

WARNING:

Always disconnect all power sources before opening the SED2 Electronic Bypass Option.

# Power-on Initialization Failure (Unit Fault Condition)

During power-on initialization, a unit fault condition occurs if the Electronic Bypass Option did not pass the basic sanity test. Rather than flash normally, the basic sanity test indicator pauses, flashes a fault code, and then repeats.

Table 7 shows the fault codes. For example, if the basic sanity test indicator flashes three times rapidly, pauses, and then repeats, this means that there is a keypad failure.

| Basic Sanity<br>Test Fault<br>Code/Flashes | Description                                          |
|--------------------------------------------|------------------------------------------------------|
| 1                                          | Non-Volatile Memory Failure                          |
| 2                                          | Flash Memory Failure (CRC, cyclic redundancy check)  |
| 3                                          | Keypad Failure                                       |
| 4                                          | RAM Memory Failure (not used)                        |
| 5                                          | EEPROM Read error                                    |
| 6                                          | EEPROM Write Failure                                 |
| 7                                          | Runtime Flash Failure (CRC, cyclic redundancy check) |
| 8                                          | Main Program Failed (or hangs)                       |

Table 7. Basic Sanity Test Fault Codes.

It may be possible to recover from the unit fault condition by simply attempting a power down/up of the Electronic Bypass Option. If the unit fault condition still exists, replace the Controller board.

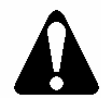

#### CAUTION:

When powering down/up the Electronic Bypass Option, power down the unit, wait 5 minutes, and then power up the unit.

## **Override Jumper**

An Override Jumper (J8) is supplied on the Controller board. Moving this jumper to the override position removes the Controller board and its keypad from the control and closes the drive output contactor (and the input contactor if supplied).

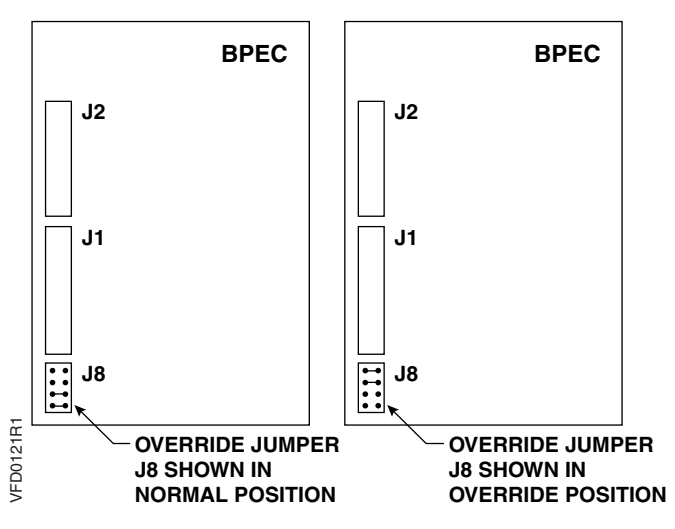

## **Fuses**

Figure 14. Override Jumper J8 Location and Positions.

The Controller board contains a fuse (F1) under its cover (Figure 15). Determine if the fuse F1 needs replacement as follows:

- 1. If the basic sanity test indicator (Figure 15) is flashing, fuse F1 is OK and no action is required.
- Verify that 120 Vac power is available on the secondary side of the Electronic Bypass Option power transformer (Figure 15). If power is not proper, check the Electronic Bypass Option components such as:
  - Power transformer
  - Power transformer fuses (F2, F3, and F4). Table 8 provides fuse replacement information.
- 3. If power is proper, check fuse F1 as follows:
  - Power down the Electronic Bypass Option.
  - Remove the Controller board cover.
  - Remove fuse F1.
  - Use an ohm meter to check the fuse.
  - Replace fuse F1 if necessary.
- **NOTE:** Replace fuse F1 with an 8 AG, 1/2 amp, 250V, fast-acting instrument fuse such as a Bussmann AGX1/2 or Littlefuse 361.500.

| Bypass Option Part Number | Primary Fuse (F3 and F4)        | Secondary Fuse (F2)             |
|---------------------------|---------------------------------|---------------------------------|
| VBE10.5 to VBE17.5        | Bussmann/Littlefuse LP-CC-1     | Bussmann/Littlefuse LP-CC-6/10  |
| VBE110 to VBE110          | Bussmann/Littlefuse LP-CC-2     | Bussmann/Littlefuse LP-CC-1 1/4 |
| VBE115 to VBE160          | Bussmann/Littlefuse LP-CC-3     | Bussmann/Littlefuse LP-CC-2     |
| VBE20.5 to VBE27.5        | Bussmann/Littlefuse LP-CC-1     | Bussmann/Littlefuse LP-CC-6/10  |
| VBE210 to VBE210          | Bussmann/Littlefuse LP-CC-2     | Bussmann/Littlefuse LP-CC-1 1/4 |
| VBE215 to VBE260          | Bussmann/Littlefuse LP-CC-3     | Bussmann/Littlefuse LP-CC-2     |
| VBE30 to VBE315           | Bussmann/Littlefuse LP-CC-1/2   | Bussmann/Littlefuse LP-CC-6/10  |
| VBE320 to VBE320          | Bussmann/Littlefuse LP-CC-1     | Bussmann/Littlefuse LP-CC-1 1/4 |
| VBE325 to VBE3125         | Bussmann/Littlefuse LP-CC-1 1/2 | Bussmann/Littlefuse LP-CC-2     |
| VBE40 to VBE420           | Bussmann/Littlefuse FNQ-R-4/10  | Bussmann/Littlefuse LP-CC-6/10  |
| VBE425 to VBE425          | Bussmann/Littlefuse LP-CC-8/10  | Bussmann/Littlefuse LP-CC-1 1/4 |
| VBE430 to VBE4125         | Bussmann/Littlefuse LP-CC-1 1/4 | Bussmann/Littlefuse LP-CC-2     |

Table 8. Fuse Replacement Information.

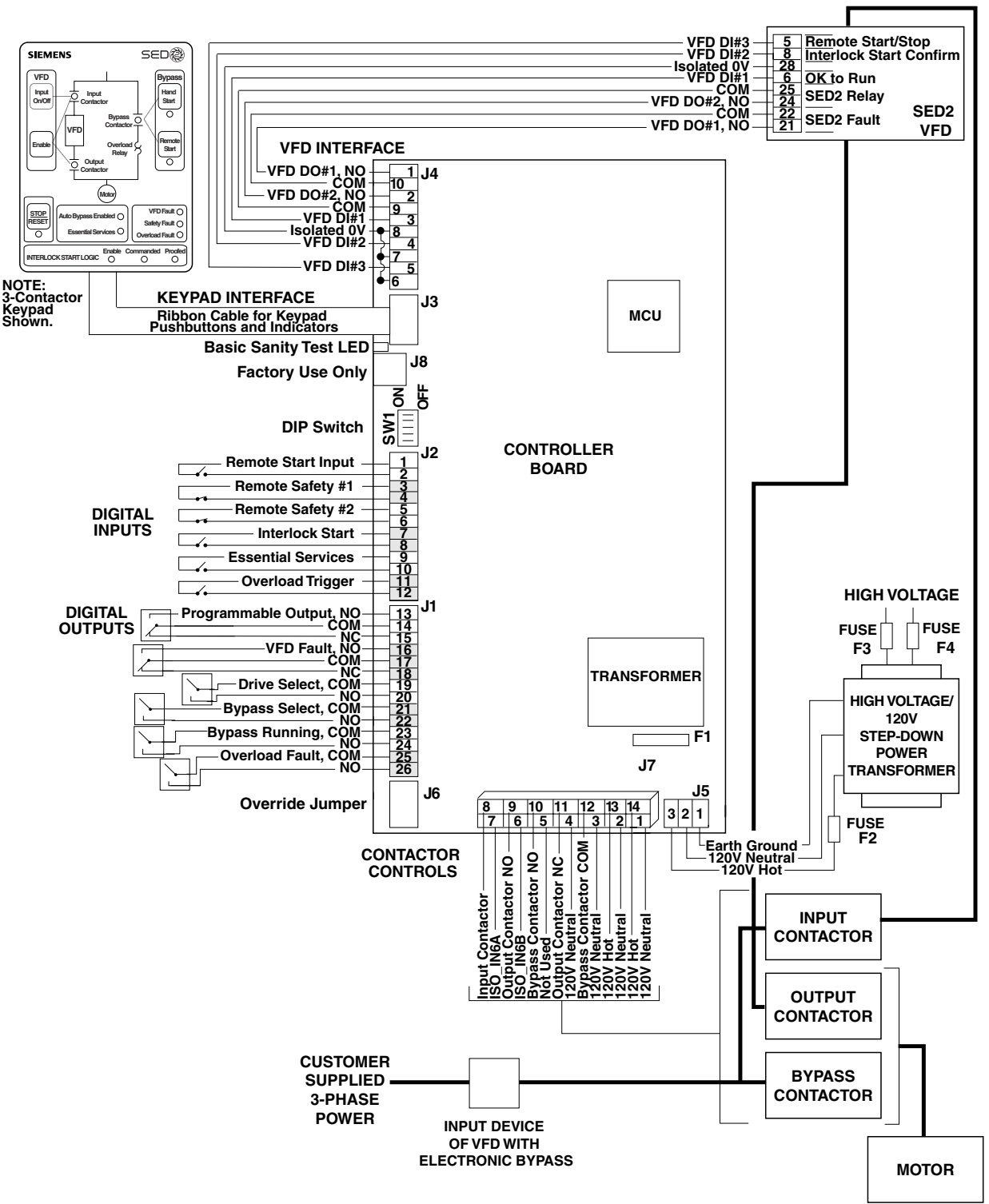

Figure 15. Controller Board Inputs and Outputs.

**Siemens Building Technologies, Inc.** 1000 Deerfield Parkway Buffalo Grove, IL 60089-4513

Buffalo Grove, IL 60089-4513 Tel: +1 847-215-1000 Fax +1 847-215-1093

Siemens Building Technologies, Ltd. 2185 Derry Road West Mississauga, ON L5N 7A6 Canada Tel: +1 905-819-5800

www.sbt.siemens.com